#### BAB 3 PELAKSANAAN KERJA MAGANG

#### 3.1 Kedudukan dan Koordinasi

Pelaksanaan magang di PT. Exeed Indo Jaya dilakukan pada posisi Network Security Intern. Posisi ini berada dalam naungan tim Network Security yang dipimpin secara bersama oleh Bapak Duha Abdul Rahman dan Bapak Hamzah Mohamad Alpariji. Keduanya berperan sebagai pembimbing sekaligus penanggung jawab tim yang bertugas melakukan asesmen terhadap proyek baru untuk disesuaikan dengan Scope of Work (SOW) serta memastikan keberhasilan proyek yang sedang berjalan.

Alur kerja dan koordinasi terkait tugas diatur sebagai berikut. Proses umumnya dimulai ketika tim sales menerima permintaan atau proyek baru dari client. Informasi tersebut kemudian diteruskan kepada pimpinan tim Network Security untuk dianalisis dan dinilai kelayakannya. Setelah asesmen dan perencanaan, tugas-tugas spesifik yang berkaitan dengan implementasi, konfigurasi, atau dokumentasi teknis diberikan kepada anggota Network Security.

Proses koordinasi untuk membahas tugas atau progres dilakukan melalui dua cara. Untuk komunikasi cepat, koordinasi dilakukan secara daring menggunakan WhatsApp. Namun, untuk pembahasan yang memerlukan detail teknis, perencanaan strategis, atau diskusi mendalam dengan tim lain, pembahasan dilanjutkan secara tatap muka di ruang meeting.

#### 3.2 Tugas yang Dilakukan

Selama periode kerja magang, tugas-tugas yang dilaksanakan berpusat pada bidang keamanan jaringan. Kegiatan utama dapat dikelompokkan ke dalam empat kategori utama, yaitu praktik laboratorium dan konfigurasi jaringan, dokumentasi teknis, kolaborasi tim, serta implementasi di lapangan.

## A. Praktik Laboratorium dan Konfigurasi Jaringan 💦

Kegiatan utama berfokus pada praktik langsung di lingkungan laboratorium yang diawali dengan perancangan dan pembangunan topologi jaringan untuk berbagai skenario uji coba. Praktik ini dilanjutkan dengan instalasi, konfigurasi, hingga upgrade firmware pada perangkat FortiGate, serta implementasi dan troubleshooting konektivitas IPsec VPN Tunnel dan SSL VPN untuk akses jarak jauh. Selain itu, dilakukan pula penerapan kebijakan keamanan (security policies), integrasi otentikasi SAML menggunakan SimpleSAMLphp, dan pengenalan dasar LDAP (Lightweight Directory Access Protocol).

#### **B. Dokumentasi Teknis dan Pelaporan**

Pekerjaan teknis diimbangi dengan tugas pembuatan berbagai dokumen pendukung proyek yang terstruktur. Tugas ini mencakup penyusunan dokumen teknis perencanaan seperti Low Level Design (LLD) dan Staging Report sebelum implementasi, serta pembuatan Minute of Meeting (MoM) sebagai catatan hasil diskusi teknis. Tanggung jawab dokumentasi juga meliputi penyusunan laporan operasional rutin seperti Preventive Maintenance (PM) dan Corrective Maintenance (CM) untuk berbagai client, pembuatan panduan instalasi step-by-step, hingga finalisasi dokumen User Acceptance Test (UAT).

#### C. Manajemen Proyek dan Kolaborasi Tim

Keterlibatan aktif dalam alur kerja tim dilakukan melalui partisipasi dalam assessment meeting untuk memahami ruang lingkup proyek, mengikuti diskusi teknis dengan client, dan melakukan pendampingan (shadowing) pada proses instalasi, migrasi, maupun implementasi perangkat di lapangan. Selain itu, partisipasi dalam kolaborasi juga mencakup kegiatan probing (pendekatan proaktif) untuk mengidentifikasi kebutuhan spesifik client. Hasil analisis ini kemudian digunakan untuk memberikan rekomendasi produk dan konfigurasi yang paling sesuai. Keterlibatan dengan pihak eksternal juga dilakukan dengan mempresentasikan hasil kerja, seperti dokumen Preventive Maintenance, kepada pimpinan tim serta kepada client.

#### D. Instalasi dan Implementasi di Lapangan 🛛 🗧 🗋

Pengalaman praktis juga diperoleh melalui kegiatan implementasi langsung di lokasi client (on-site). Kegiatan ini mencakup dukungan teknis selama proses User Acceptance Test (UAT), melakukan injeksi lisensi (inject license) pada perangkat, pengujian konektivitas untuk memastikan fungsionalitas sistem, serta memberikan dukungan teknis langsung sesuai kebutuhan di lokasi.

#### 3.3 Uraian Pelaksanaan Magang

Tabel 3.1 menunjukkan ringkasan kegiatan selama kerja magang di PT Exeed Indo Jaya

| Minggu Ke - | Pekerjaan yang dilakukan                                          |
|-------------|-------------------------------------------------------------------|
| 1           | Melakukan orientasi yang mencakup pengenalan tim dan              |
|             | mengikuti assessment proyek. Tugas yang dikerjakan meliputi       |
|             | pembuatan makalah keamanan jaringan, partisipasi dalam            |
|             | assessment meeting beserta pembuatan rangkumannya, serta          |
|             | pengerjaan lab 1 FortiGate. Selain itu, dilakukan juga bantuan    |
|             | persiapan dokumen seperti staging report dan LLD (Low Level       |
|             | Design), partisipasi dalam rapat bersama client, dan instalasi    |
|             | Kaspersky End point.                                              |
| 2           | Melanjutkan pengisian dokumen LLD, mengerjakan lab 2              |
|             | FortiGate, dan menyusun dokumen instalasi untuk client.           |
|             | Dilakukan juga pembelajaran mengenai prosedur respons Fortinet    |
|             | L1 Support, mendalami pengetahuan mengenai proxy dan reverse      |
|             | proxy, serta pengerjaan lab. Selain itu, dikerjakan dokumen untuk |
|             | client, melakukan shadowing (pendampingan) implementasi dan       |
|             | mounting perangkat di lokasi (on site), dan membuat MoM.          |
| 3           | Mengerjakan dokumen instalasi untuk salah satu proyek client dan  |
|             | memulai pembelajaran serta implementasi teknis SAML (Security     |
|             | Assertion Markup Language). Proses ini meliputi konfigurasi       |
|             | SAML pada virtual machine (VM), instalasi VM FortiGate,           |
|             | serta melakukan serangkaian tindakan teknis seperti pengaturan,   |
| U           | upgrade, reset, dan update pada VM tersebut.                      |
| 4           | Melanjutkan implementasi SAML dengan platform Apache dan          |
|             | NGINX, serta melakukan reset pada FortiManager dan pengecekan     |
|             | FortiSwitch. Tugas pada minggu ini diselesaikan dengan            |
| N           | keberhasilan integrasi simplesamlphp dengan FortiGate, yang       |
|             | kemudian hasilnya didokumentasikan dengan membuat instruksi       |
|             | instalasi lengkap.                                                |
|             | Lanjut pada halaman berikutnya                                    |

Tabel 3.1. Pekerjaan yang dilaksanakan setiap minggu selama periode magang

Lanjutan Tabel 3.1

| Minggu Ke - | Pekerjaan yang dilakukan                                            |
|-------------|---------------------------------------------------------------------|
| 5           | Mengerjakan Lab 5 yang berfokus pada konfigurasi IPsec Tunnel       |
|             | dan penerapan berbagai jenis aturan pemblokiran. Dilakukan juga     |
|             | pembelajaran mengenai VPN Forti, SSL VPN, dan setup SAML,           |
|             | serta memulai penyusunan maintenance report dan dokumen untuk       |
|             | proyek lainnya.                                                     |
| 6           | Berpartisipasi dalam kegiatan on-site untuk User Acceptance         |
|             | Test (UAT), yang mencakup tugas inject license, pengujian           |
|             | konektivitas, dan pembacaan log firewall Huawei. Pekerjaan          |
|             | dilanjutkan dengan penyusunan dokumentasi PM (Preventive            |
|             | Maintenance) untuk berbagai perangkat seperti FortiGate, Huawei,    |
|             | dan FortiManager.                                                   |
| 7           | Melakukan sesi berbagi pengetahuan (sharing knowledge)              |
|             | mengenai manajemen proyek, finalisasi dokumen proyek, dan           |
|             | instalasi Kaspersky dari jarak jauh (remote). Dilakukan juga        |
|             | pembelajaran teknologi baru seperti LDAP dan FortiToken sambil      |
|             | melanjutkan pengerjaan dokumen PM berdasarkan catatan record        |
|             | troubleshooting.                                                    |
| 8           | Mengerjakan seluruh siklus Preventive Maintenance (PM), mulai       |
|             | dari analisis dokumentasi, finalisasi dokumen implementasi untuk    |
|             | salah satu client, hingga presentasi hasil dan proses revisi.       |
|             | Pembelajaran mengenai record troubleshooting dari berbagai kasus    |
|             | instalasi juga terus dilanjutkan.                                   |
| 9           | Merancang desain topologi lab beserta tujuan dan konstrain, diikuti |
|             | dengan pengerjaan lab IPsec Tunnel yang meliputi troubleshooting    |
|             | dan uji coba upgrade firmware. Kegiatan ini diselingi dengan        |
|             | diskusi dan pengerjaan tugas PM.                                    |
| 10          | Menyusun laporan Preventive Maintenance (PM) untuk                  |
| M           | berbagai client. Dilakukan juga pembuatan dokumen teknis            |
|             | instalasi dan analisis intrusi pada FortiAnalyzer yang hasilnya     |
| N           | didokumentasikan. TARA                                              |
|             | Lanjut pada halaman berikutnya                                      |

Lanjutan Tabel 3.1

| Minggu Ke - | Pekerjaan yang dilakukan                                          |
|-------------|-------------------------------------------------------------------|
| 11          | Mengerjakan tugas Corrective Maintenance (CM) untuk perangkat     |
|             | FortiGate seri enterprise, bersamaan dengan tugas PM dan          |
|             | pengerjaan lab FortiGate. Diadakan juga sesi berbagi pengetahuan  |
|             | dan pembuatan soal tes.                                           |
| 12          | Berpartisipasi dalam proses seleksi kandidat baru melalui         |
|             | assessment, tes teori, dan praktik. Dilakukan juga kunjungan on-  |
|             | site ke sebuah institusi pendidikan, sambil melanjutkan pekerjaan |
|             | PM dan CM untuk beberapa client.                                  |
| 13          | Melaksanakan tugas operasional pemeliharaan secara intensif,      |
|             | mencakup Preventive Maintenance (PM) dan Corrective               |
|             | Maintenance (CM) untuk berbagai client dan perangkat, dengan      |
|             | volume pekerjaan mencakup beberapa site per hari.                 |
| 14          | Melanjutkan pekerjaan rutin Preventive Maintenance (PM) dan       |
|             | Corrective Maintenance (CM). Diadakan juga meeting dengan         |
|             | salah satu client eksternal untuk membahas kebutuhan proyek.      |
| 15          | Memulai pengerjaan proyek migrasi SonicWall yang meliputi         |
|             | kegiatan lab dan pelaksanaan migrasi di luar jam kerja normal.    |
|             | Tugas rutin seperti PM, CM, dan meeting dengan client tetap       |
|             | berjalan.                                                         |
| 16          | Menyelesaikan proyek migrasi SonicWall dengan membuat             |
|             | dokumentasi migrasi. Kegiatan rutin seperti PM, CM, dan           |
|             | pengerjaan lab tetap dilaksanakan, serta diadakan sebuah meeting  |
|             | internal untuk koordinasi tim.                                    |

### 3.3.1 Studi Kasus: Implementasi Keamanan Jaringan Dasar untuk Kantor Cabang

Sub-bab ini merinci studi kasus implementasi dan konfigurasi perangkat FortiGate yang telah dilakukan untuk membangun jaringan yang aman dan terhubung antara kantor pusat (HO) dan kantor cabang (SITE). Skenario ini didasarkan pada kebutuhan umum yang ditemukan di lingkungan perusahaan.

Sebagai bagian dari perencanaan implementasi, dilakukan pemilihan

perangkat yang sesuai dengan kebutuhan dan skala masing-masing lokasi. Dalam studi kasus ini, kantor cabang (SITE) menggunakan FortiGate 40F, sementara kantor pusat (HO) yang memerlukan kapasitas lebih besar menggunakan FortiGate 60F. Rincian perangkat, estimasi biaya investasi awal, serta biaya perpanjangan lisensi tahunan dapat dilihat pada Tabel 3.2.

|               |                | _     |                                           |
|---------------|----------------|-------|-------------------------------------------|
| Hardware      | Software       |       | Cost                                      |
| FortiGate 40F | FortiOS v      | 7.4.6 | Rp. 15,9 juta – Rp. 17,2 juta (per bundle |
|               | build2726 (Mat | ure)  | dengan lisensi UTM 1 tahun) Lisensi       |
|               |                |       | UTM Sekitar Rp. 6,2 juta per tahun        |
| FortiGate 60F | FortiOS v      | 7.4.6 | Rp. 20,0 juta - Rp. 25,0 juta (per bundle |
|               | build2726 (Mat | ure)  | dengan lisensi UTM 1 tahun) Lisensi       |
|               |                |       | UTM Sekitar Rp. 9,1 juta – Rp. 10,4 juta  |
|               |                |       | per tahun                                 |
|               |                |       |                                           |

Tabel 3.2. Device Specification and Cost

#### A Topologi Jaringan

Topologi jaringan yang diimplementasikan dalam studi kasus ini terdiri dari dua lokasi: Kantor Pusat (HO) dan Kantor Cabang (SITE), seperti yang diilustrasikan pada Gambar 3.1. Masing-masing kantor menggunakan perangkat FortiGate, yaitu model 60F untuk HO (hostname: EXEED-HO) dan model 40F untuk SITE (hostname: EXEED-SITE).

Pada sisi HO, sebuah server ditempatkan di zona DMZ dengan alamat IP 10.1.100.2/30. Untuk segmentasi jaringan, kedua lokasi menerapkan tiga VLAN yang identik secara fungsional: VLAN untuk Board of Directors (BOD), VLAN Office, dan VLAN Guest. Skema pengalamatan IP untuk setiap segmen dibuat unik di setiap lokasi untuk mencegah konflik, misalnya VLAN BOD di HO menggunakan subnet 172.200.1.0/24, sedangkan di SITE menggunakan 172.200.2.0/24.

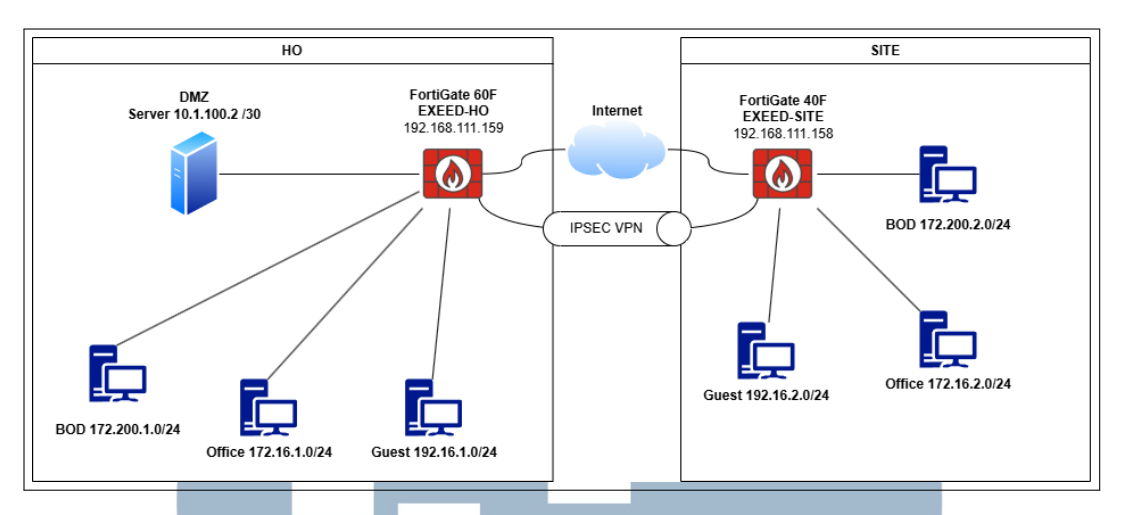

Gambar 3.1. Topologi Lab Kantor Pusat (HO) dan Kantor Cabang (SITE)

#### **B** Konfigurasi Interface dan Objek Jaringan

Konfigurasi dasar pada kedua perangkat FortiGate mencakup pembuatan interface VLAN dan objek alamat. Interface VLAN dibuat untuk setiap segmen jaringan (Gambar 3.2 dan Gambar 3.3). Perbedaan utama antara konfigurasi di HO dan SITE adalah skema pengalamatan IP yang diterapkan pada setiap interface sesuai dengan topologi.

| Dashboard >                | [                                            |                                                   |              |                               |                                                    |                 |                             |          |
|----------------------------|----------------------------------------------|---------------------------------------------------|--------------|-------------------------------|----------------------------------------------------|-----------------|-----------------------------|----------|
| Network 🗸                  | FortiGate 60F INTE                           | RNAL<br>4 5 A 8 DMZ WAN1 WAN2                     |              |                               |                                                    |                 |                             |          |
| interfaces 🎲               | 888                                          |                                                   |              |                               |                                                    |                 |                             |          |
| DNS                        |                                              |                                                   |              |                               |                                                    |                 |                             |          |
|                            | + Create New * P Edit                        | Delete     Marcelante     Integrate     Integrate | rface Search |                               | Q                                                  |                 | H                           | Group By |
|                            | Name 🗘                                       | Type \$                                           | Members \$   | IP/Netmask 🕆                  | Administrative Access \$                           | DHCP Clients \$ | DHCP Ranges \$              | Re       |
|                            | 🖃 📴 802.3ad Aggregate 1                      |                                                   |              |                               |                                                    |                 |                             |          |
| tatic Routes<br>Nagnostics | ₽• fortilink                                 | ₽ 802.3ad Aggregate                               | 🗎 a<br>🛅 b   | Dedicated to FortiSwitch      | PING<br>Security Fabric Connection                 |                 | 10.255.1.2-10.255.1.254     | 2        |
| olicy & Objects            | 📼 📰 Physical Interface 🕘                     |                                                   |              |                               |                                                    |                 |                             |          |
| ecurity Profiles > PN >    | 🖷 dmz                                        | Physical Interface                                |              | 10.1.100.1/255.255.255.252    | PING<br>HTTPS<br>Security Fabric Connection        |                 |                             | 1        |
| All Switch Controllar      | internal5                                    | Physical Interface                                |              | 0.0.0.0/0.0.0.0               |                                                    |                 |                             | 0        |
| ystem 1                    | 🖮 wan1                                       | Physical Interface                                |              | 192.168.111.159/255.255.255.0 | PING<br>HTTPS                                      |                 |                             | 1        |
| ecurity Fabric U >         | 🖷 wan2                                       | Physical Interface                                | ð            | 0.0.0.0/0.0.0.0               | PING                                               |                 |                             | 0        |
| ag or including and        | Tunnel Interface 1                           |                                                   |              |                               |                                                    |                 |                             |          |
|                            | <ul> <li>NAT interface (naf.root)</li> </ul> | Tunnel Interface                                  |              | 0.0.0.0/0.0.0.0               |                                                    |                 |                             | 0        |
|                            | 🖃 🎿 VLAN Switch 🎯                            |                                                   |              |                               |                                                    |                 |                             |          |
|                            | ⊐⊄ BOD                                       | at VLAN Switch                                    | internal2    | 172.200.1.1/255.255.255.0     | PING<br>HTTPS<br>Security Fabric Connection        |                 | 172.200.1.2-172.200.1.254   | 2        |
|                            | ac Guest                                     | IN VLAN Switch                                    | 🗮 internal4  | 192.16.1.1/255.255.255.0      | PING                                               |                 | 192.16.1.2-192.16.1.254     | 2        |
|                            | ⊐# MGMT (internal)                           | 34 VLAN Switch                                    | internal1    | 192.168.1.99/255.255.255.0    | PING<br>HTTPS<br>SSH<br>Security Editor Connection | 1               | 192.168.1.110-192.168.1.210 | 3        |
|                            |                                              |                                                   |              |                               | Secondy Patric Connection                          |                 |                             |          |

Gambar 3.2. Konfigurasi Interface pada FortiGate-HO

Selanjutnya, objek alamat dibuat untuk merepresentasikan setiap entitas jaringan pada FortiGate-HO seperti yang diilustrasikan pada Gambar 3.4 dan juga pada FortiGate-SITE yang diilustrasikan pada Gambar 3.5. Implementasi ini merupakan fondasi untuk membangun kebijakan keamanan yang spesifik dan

| EXEED-SITE •                                       | ≡ Q.                     |                             |            |                               |                                                    |                 | >_ @• 42                  | • \varTheta admin • |
|----------------------------------------------------|--------------------------|-----------------------------|------------|-------------------------------|----------------------------------------------------|-----------------|---------------------------|---------------------|
| Bashboard →     Hetwork →     Interfaces ☆         | FortiGate 40F-3G4G LA    | N<br>3 A WAN<br>R R R       |            |                               |                                                    |                 |                           |                     |
| DNS<br>IPAM                                        | + Create New • PEdit 🐵   | Delete 🕨 Integrate Interfac | e Search   |                               | Q                                                  |                 |                           | Group By Type 💌     |
| Fort/Extenders                                     | Name 🗘                   | Type \$                     | Members \$ | IP/Netmask \$                 | Administrative Access \$                           | DHCP Clients \$ | DHCP Ranges \$            | Ref. ¢              |
| SD-WAN                                             | 🖃 📴 802.3ad Aggregate 🕚  |                             |            |                               |                                                    |                 |                           |                     |
| Static Routes<br>Diagnostics                       | ₽ fortilink              | Bo 802.3ad Aggregate        | 🗎 a        | Dedicated to Fort/Switch      | PING<br>Security Fabric Connection                 |                 | 10.255.1.2-10.255.1.254   | 2                   |
| 💄 Policy & Objects 🔹 🔹                             | 🖃 😅 Hardware Switch 🚳    |                             |            |                               |                                                    |                 |                           |                     |
| Security Profiles  VPN  VPN  User & Authentication | DOD (ian)                | 34 Hardware Switch          | 📻 lan1     | 172.200.2.1/255.255.255.0     | PING<br>HTTPS<br>SSH<br>Security Fabric Connection |                 | 172.200.2.2·172.200.2.254 | 4                   |
|                                                    | 🕫 Guest                  | ⊐\$ Hardware Switch         | 📻 lan3     | 192.16.2.1/255.255.255.0      | PING                                               |                 | 192.16.2.2-192.16.2.254   | 2                   |
| System     Security Fabric                         | 24 Office                | 24 Hardware Switch          | 😁 lan2     | 172.16.2.1/255.255.255.0      | PING                                               |                 | 172.16.2.2-172.16.2.254   | 2                   |
| L≝ Log & Report >                                  | Physical Interface 2     |                             |            |                               |                                                    |                 |                           |                     |
|                                                    | 🖮 wan                    | Physical Interface          | 6          | 192.168.111.158/255.255.255.0 | PING<br>HTTPS                                      |                 |                           | 1                   |
|                                                    | 🗎 www.an                 | Physical Interface          |            | 0.0.0.0/0.0.0.0               | PING                                               |                 |                           | 1                   |
|                                                    | Tunnel Interface 1       |                             |            |                               |                                                    |                 |                           |                     |
|                                                    | NAT interface (naf.root) | Tunnel Interface            |            | 0.0.0.0/0.0.0.0               |                                                    |                 |                           | 0                   |
|                                                    |                          |                             |            |                               |                                                    |                 |                           |                     |
| FURTIDET V7.4.6                                    | 1 Security Rating Issues |                             |            |                               |                                                    |                 | 10 Update                 | d: 19:57:00 🛛 -     |

Gambar 3.3. Konfigurasi Interface pada FortiGate-SITE

terkontrol, sejalan dengan prinsip least privilege.

Tujuan utamanya adalah untuk memastikan bahwa hanya alamat yang telah terdefinisi secara eksplisit yang dapat dimasukkan ke dalam peraturan keamanan. Dengan mendefinisikan setiap server, subnet pengguna, atau perangkat yang sah sebagai sebuah objek, firewall policy dapat dirancang untuk hanya mengizinkan traffic dari dan ke entitas-entitas yang sudah disetujui tersebut.

Pada FortiGate-HO, objek dibuat untuk mendefinisikan jaringan lokal HO dan juga jaringan remote SITE. Sebaliknya, pada FortiGate-SITE, objek dibuat untuk jaringan lokal SITE dan jaringan remote HO. Pendekatan ini krusial agar kedua perangkat dapat saling mengenali sumber dan tujuan traffic saat membuat kebijakan untuk koneksi VPN.

#### C Implementasi IPsec VPN

Untuk menjawab tantangan keamanan jaringan dan risiko kebocoran data saat berkomunikasi antar kantor, seperti yang telah diuraikan pada Latar Belakang Masalah, maka diimplementasikan koneksi site-to-site IPsec VPN. Teknologi ini dipilih untuk membangun jalur komunikasi yang aman melalui jaringan internet publik yang pada dasarnya tidak aman.

Secara teknis, IPsec bekerja dengan menciptakan sebuah "terowongan" (tunnel) virtual yang aman antara kantor HO dan kantor SITE. Seluruh paket data yang dikirim melalui jalur ini akan melalui tiga proses keamanan utama:

| EXEED-HO -                          | = Q                                  |                  |                    |                           | >_ 0·                         | <b>₽0</b> - | \varTheta admin • |
|-------------------------------------|--------------------------------------|------------------|--------------------|---------------------------|-------------------------------|-------------|-------------------|
| Dashboard >                         | Address Address Group                |                  |                    |                           |                               |             |                   |
| ✤ Network >                         | + Create new / Edit / Clone 🗎 Delete | O Q Search       |                    |                           |                               |             | Q                 |
| Policy & Objects                    | Name                                 | Type             | Interface          | Details                   | IP                            |             | Ref.              |
| Addresses                           | BOD address                          | Interface Subnet | 24 BOD             |                           | 172.200.1.0/24                | 2           |                   |
| Internet Service Database           | FABRIC DEVICE                        | Subnet           |                    |                           | 0.0.0.0/0                     | 0           |                   |
| Services                            | FIREWALL AUTH PORTAL ADDRESS         | Subnet           |                    |                           | 0.0.0.0/0                     | 0           |                   |
| 🔄 🔂 🔂                               | Guest address                        | Interface Subnet | I Guest            |                           | 192.16.1.0/24                 | 0           |                   |
| Virtual IPs                         | Office address                       | Interface Subnet | ⊐‡ Office          |                           | 172.16.1.0/24                 | 2           |                   |
| IP Pools                            | SSLVPN_TUNNEL_ADDR1                  | IP Range         |                    |                           | 10.212.134.200-10.212.134.210 | 2           |                   |
| Protocol Options<br>Traffic Shaplog | Site 1 BOD                           | Subnet           |                    |                           | 172.200.2.0/24                | 0           |                   |
| Security Profiles                   | Site 1 Office                        | Subnet           |                    |                           | 172.16.2.0/24                 | 0           |                   |
| □ VPN →                             | all                                  | Subnet           |                    |                           | 0.0.0.0/0                     | 8           |                   |
| Luser & Authentication              | dmz address                          | Interface Subnet | 😸 dmz              |                           | 10.1.100.0/30                 | 2           |                   |
| ☆ WiFi & Switch Controller >        | gmail.com                            | FQDN             |                    | gmail.com                 |                               | 1           |                   |
| 🗘 System 🚺 >                        | internal                             | Interface Subnet | 34 MGMT (Internal) |                           | 192.168.1.0/24                | 0           |                   |
| Security Fabric                     | login.microsoft.com                  | FQDN             |                    | login.microsoft.com       |                               | 1           |                   |
| um Log & Report                     | login.microsoftonline.com            | FQDN             |                    | login.microsoftonline.com |                               | 1           |                   |
|                                     | In Ingin.windows.net                 | FQDN             |                    | login.windows.net         |                               | 1           |                   |
|                                     | Ø none                               | Subnet           |                    |                           | 0.0.0.0/32                    | 0           |                   |
|                                     | wildcard.dropbox.com                 | FQDN             |                    | *.dropbax.com             |                               | 0           |                   |
|                                     | wildcard.google.com                  | FQDN             |                    | *.google.com              |                               | 1           |                   |
|                                     |                                      |                  |                    |                           |                               |             |                   |
|                                     | Security Rating Issues               |                  |                    |                           |                               |             | 18                |
|                                     |                                      |                  |                    |                           |                               |             |                   |

Gambar 3.4. Addresses SITE pada HO

| EXEED-SITE -                           | ≡ Q                          |                  |              |                           | >_ 0•                         | <b>↓2 - ⊖</b> admin - |
|----------------------------------------|------------------------------|------------------|--------------|---------------------------|-------------------------------|-----------------------|
| Dashboard                              | Address Address Group        |                  |              |                           |                               |                       |
| + Network                              | + Create new Clone A Delete  | Q Bearch         |              |                           |                               | Q                     |
| Policy & Objects 🗸                     | Name                         | Tuno             | Interface    | Datalle                   | ID                            | Pof                   |
| Addresses                              |                              | Subnat           | interiese    | Details                   | 172 200 1 0/24                | No.                   |
| Internet Service Database              |                              | Subnet           |              |                           | 0.0.0.0/0                     | 0                     |
| Services                               | EIREWALL AUTH PORTAL ADDRESS | Subnet           |              |                           | 0.0.0.0/0                     | 0                     |
| Schedules                              | Guest address                | Interface Subnet | 24 Guest     |                           | 192.16.2.0/24                 | 0                     |
| Virtual IPs                            | Office HO                    | Subnet           |              |                           | 172.16.1.0/24                 | 0                     |
| IP Pools                               | Office address               | Interface Subnet | 34 Office    |                           | 172.16.2.0/24                 | 0                     |
| Traffic Shaping                        | SSLVPN_TUNNEL_ADDR1          | IP Range         |              |                           | 10.212.134.200-10.212.134.210 | 2                     |
| A Security Profiles →                  | Server                       | Subnet           |              |                           | 10.1.100.0/30                 | 0                     |
| ⊒ VPN →                                | 🖬 all                        | Subnet           |              |                           | 0.0.0/0                       | 5                     |
| ♣ User & Authentication >              | 😐 gmail.com                  | FQDN             |              | gmail.com                 |                               | 1                     |
| ☆ WiFi & Switch Controller >           | 🖸 lan                        | Interface Subnet | pr BOD (lan) |                           | 172.200.2.0/24                | 1                     |
| System     System     Security Exterio | Iogin.microsoft.com          | FQDN             |              | login.microsoft.com       |                               | 1                     |
| M Los & Report                         | Iogin.microsoftonline.com    | FQDN             |              | login.microsoftonline.com |                               | 1                     |
|                                        | Iogin.windows.net            | FQDN             |              | login.windows.net         |                               | 1                     |
|                                        | Ø none                       | Subnet           |              |                           | 0.0.0/32                      | 0                     |
|                                        | wildcard.dropbox.com         | FQDN             |              | *.dropbox.com             |                               | 0                     |
|                                        | wildcard.google.com          | FQDN             |              | ".google.com              |                               | 1                     |
|                                        |                              |                  |              |                           |                               |                       |
|                                        | Security Rating Issues       |                  |              |                           |                               | 17                    |
| 47.40                                  |                              |                  |              |                           |                               |                       |

Gambar 3.5. Addresses HO pada SITE

- Enkapsulasi: Paket data asli (misalnya, dari PC di SITE ke server di HO) "dibungkus" dengan sebuah header IPsec baru, menyembunyikan alamat IP internal yang sesungguhnya.
- Enkripsi: Isi dari paket yang telah dibungkus kemudian dienkripsi menggunakan algoritma kriptografi yang kuat. Proses ini memastikan kerahasiaan (confidentiality) data. Jika ada pihak yang berhasil menyadap lalu lintas di tengah jalan, mereka hanya akan melihat data acak yang tidak dapat dibaca.

 Otentikasi dan Integritas: IPsec memastikan bahwa data tidak diubah selama transmisi melalui mekanisme pengecekan integritas (integrity). Selain itu, kedua ujung tunnel (FortiGate HO dan SITE) saling melakukan otentikasi menggunakan Preshared Key untuk memastikan bahwa keduanya adalah perangkat yang sah dan terpercaya, bukan penyamar.

Dengan mekanisme ini, implementasi IPsec VPN secara langsung memberikan perlindungan terhadap risiko "pencurian data" dan "peretasan".

Dalam studi kasus ini, model implementasi yang dipilih adalah Dial-up VPN. Model ini memberikan skalabilitas, di mana FortiGate-HO berperan sebagai server yang siap menerima koneksi dari berbagai cabang, tanpa perlu mengetahui alamat IP publik setiap cabang yang mungkin bersifat dinamis. FortiGate-HO dikonfigurasikan sebagai server, dan FortiGate-SITE sebagai client. Rincian konfigurasi yang telah diterapkan adalah sebagai berikut:

- Konfigurasi Phase 1 (Otentikasi tunnel): Untuk memungkinkan HO menerima koneksi dari cabang manapun, Remote Gateway pada FortiGate-HO diatur ke mode Dialup User. Sebaliknya, FortiGate-SITE dikonfigurasi dengan alamat IP publik statis dari HO sebagai Remote Gateway-nya. Proses otentikasi diamankan menggunakan Preshared Key yang identik di kedua sisi. Fitur NAT Traversal (NAT-T) juga diaktifkan untuk memastikan koneksi tetap stabil meskipun SITE berada di belakang perangkat NAT.
- Konfigurasi Phase 2 (Seleksi Traffic): Setelah secure tunnel terbentuk, Phase 2 Selectors mendefinisikan traffic dari mana yang diizinkan untuk dienkripsi. Seperti yang diilustrasikan pada Gambar 3.6 yang menunjukkan konfigurasi selector di FortiGate-HO dan pada Gambar 3.7 yang menunjukkan konfigurasi selector di FortiGate-SITE. Dalam konfigurasi Dial-up ini, pendekatan yang berbeda diterapkan pada HO dan SITE untuk mencapai fleksibilitas dan keamanan.

Di sisi FortiGate-HO, selector dikonfigurasi dengan 0.0.0.0/0 untuk sumber dan tujuan seperti pada Gambar 3.6. Tujuan dari konfigurasi ini adalah agar HO dapat menerima proposal selector spesifik dari cabang manapun yang terhubung. Nantinya, FortiGate-HO akan secara otomatis menyetujui proposal tersebut dan membangun jalur koneksi (network route) dua arah yang sesuai dengan alamat jaringan yang diajukan oleh SITE. Di sisi lain, FortiGate-SITE harus dikonfigurasi dengan selector yang spesifik seperti pada Gambar 3.7. Local Address didefinisikan sebagai subnet yang diizinkan dari sisi SITE (yaitu VLAN BOD dan Office), dan Remote Address didefinisikan sebagai subnet tujuan di HO yang perlu diakses. Konfigurasi spesifik pada SITE ini memastikan bahwa hanya traffic yang sah yang akan dinegosiasikan dan dikirim melalui tunnel.

| EXEED-HO -                                                                                                    | ≡ Q.                                                                                                    |                                                                                                    |                              |                                                                                                    |                                                           | _        | -           | ≻. Q A.2 Oradmit                                                                                                    |
|----------------------------------------------------------------------------------------------------|----------------------------------------------------------------------------------------------------|----------------------------------------------------------------------------------------------------|------------------------------|----------------------------------------------------------------------------------------------------|-----------------------------------------------------------|----------|-------------|----------------------------------------------------------------------------------------------------|
| a Dashboard >                                                                                                    | New VPN Tunnel                                                                                                  | <b>D</b> 000                                                                                                    |                              |                                                                                                    |                                                           |          |             |                                                                                                    |
| be beautoputs         Activation         Activation         Activ | Phase 1 Pr<br>Encryption<br>Encryption<br>Encryption<br>Diffie-Hell<br>Key Lifetin<br>Local ID<br>XAUTH<br>Type | According to the second second | 32<br>21<br>15 Ø<br>B6400    | Authentication<br>Authentication<br>Authentication<br>Authentication<br>31 30 30<br>20 19 1<br>14 2 5 | SHA256<br>SHA256<br>SHA1<br>SHA1<br>27 28<br>18 17<br>2 1 | 27<br>16 | ×<br>×<br>× | Additional information<br>Additional information<br>API Preview<br>in IPsec VPNs<br>Gains<br>Preve VPN Control Redges [2]<br>With Sequen Precident<br>Configure in IPsec VPN Connection [2]<br>Ordina Gaides<br>Relevant Documentation [2]<br>Video Tartiset [2]<br>• Tortiset Community |
| Security Fabric                                                                                                    | Phase 2 Selecto                                                                                                 | rs<br>Local Ad                                                                                                    | dress                        | Rem                                                                                                   | ote Address                                               |          |             | Fortigate with Mikrotik Site to site - Fortigate without public ip<br># 4 Answers # 1 Votes # 3,999 Views                                                                                                    |
| 🖃 Log & Report 🔹 🔹                                                                                                    | но                                                                                                    | 0.0.0.0/0                                                                                                    | .0.0.0                       | 0.0.                                                                                                  | 0.0/0.0.0.0                                               |          | 1           | BGP is flapping Hold Timer Expired to AWS<br>S Answers      + 0 Votes      + 69 Views                                                                                                    |
|                                                                                                    | New Phase 2<br>Name<br>Comments<br>Local Address<br>Remote Address<br>Remote Address                            | H<br>G<br>S A                                                                                                    | IO<br>Comments<br>ddr_subnet | <ul> <li>■ 0.0.0.0.0.0</li> <li>■ 0.0.0.0.0.0</li> </ul>                                              | 10.0                                                      |          | 0           | BCP routing strategy with the vol BSec Connections<br># 6 A revew<br>See More (2*<br>See More (2*                                                                                                    |
|                                                                                                    |                                                                                                    |                                                                                                    |                              | c                                                                                                    | к                                                         | Cano     | cel         |                                                                                                    |

Gambar 3.6. Konfigurasi Phase 2 Selector pada FortiGate-HO

| Image: Dashboard     Edit Vin       Image: Dashboard     Edit Vin       Image: Dashboard     Edit Vin       Image: Dashboard     Edit Vin       Image: Dashboard     Edit Vin       Image: Dashboard     Common Vin       Image: Dashboard     Common Vin       Image: Dashboard     Common Vin       Image: Dashboard     Common Vin       Image: Dashboard     Common Vin       Image: Dashboard     Common Vin       Image: Dashboard     Common Vin                                                                                                    | Q<br>PN Tunnel                                                                                                    |                                                                                                    |                |                                 |                                                                                                    |          |        |
|----------------------------------------------------------------------------------------------------|----------------------------------------------------------------------------------------------------|----------------------------------------------------------------------------------------------------|----------------|---------------------------------|----------------------------------------------------------------------------------------------------|----------|--------|
| Orchestrator<br>Presc Turnel Complete<br>Proce VUsrid<br>Proce VUsrid<br>Proce Content Map<br>VVRI Content Map<br>♥ Writ IS Anktic Controler<br>♥ Security Tahris<br>♥ Security Tahris<br>■ Security Tahris<br>■ Security Tahr | me<br>menuestis<br>Network<br>Remote Guteway: Static<br>Authentication<br>Authentication<br>Authentication Method:<br>ICT Version: 1, Mode: M<br>Plane 1 Proposal<br>Magnithms: ACS120-SH<br>Ditthe-Inflamma Groups: 1<br>XAUTH<br>Mype: Disabled<br>prop. Stat.p.10 2<br>Version 2<br>Methods<br>Methods<br>Method | Site1_to_HO           Comments           IP Address (192.168.111.159), I           Pre-shared Key           tain (ID protection)           A256, AC5256-51 (A256, AC5120           Local Address           Coloc., Site1_to_HO           Office, Site1_to_HO           Office, Site1_to_HO | Interface; wan | Edit     Edit     Edit     Edit | Additional information<br>Additional information<br>Provider<br>References<br>All Provider<br>Provider<br>Pr | 0- 42- 9 | dmin • |
|                                                                                                    | mote Address<br>Advanced                                                                                                    | addr_subnet • 0.0.0,0/0.0.0                                                                                                    | 0.0            | d                               |                                                                                                    |          |        |

Gambar 3.7. Konfigurasi Phase 2 Selector pada FortiGate-SITE

#### D Verifikasi Konektivitas Tunnel dan Jalur Routing

Sebelum menerapkan kebijakan keamanan, langkah pertama adalah melakukan verifikasi untuk memastikan koneksi tunnel IPsec telah berhasil dibangun dan jalur perutean (routing path) antar kedua lokasi telah terbentuk dengan benar.

Hasil verifikasi menunjukkan bahwa tunnel IPsec berhasil berada dalam status "Up", seperti yang terlihat pada IPsec Monitor di FortiGate-HO pada Gambar 3.8.

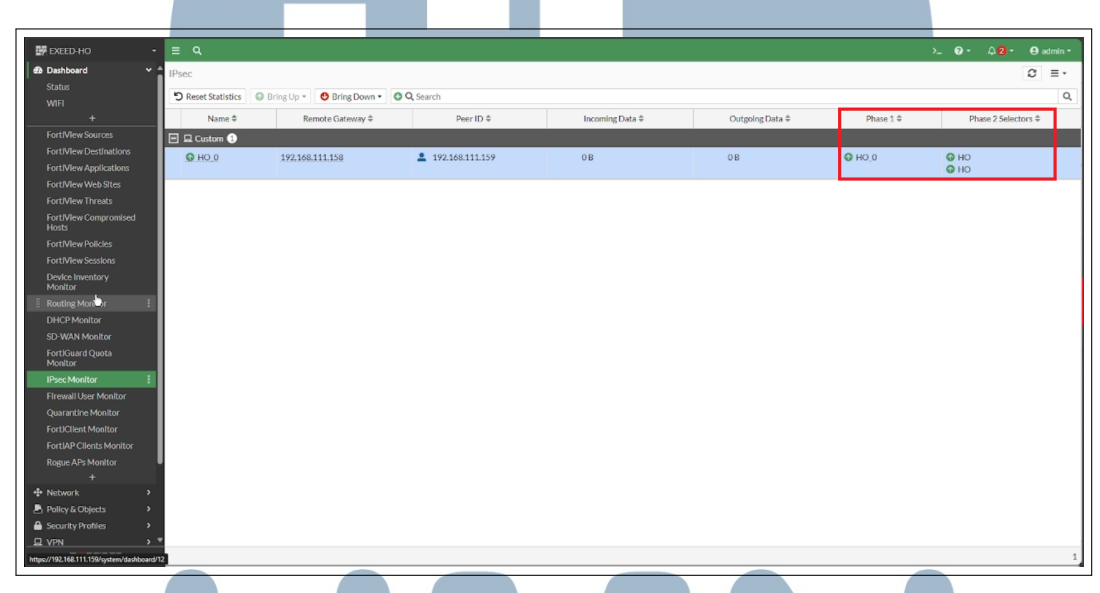

Gambar 3.8. Status Tunnel IPsec dalam Kondisi "Up" pada Monitor HO

Selanjutnya, verifikasi routing dilakukan. Di sisi FortiGate-SITE, sebuah static route secara eksplisit dikonfigurasikan seperti yang ditunjukkan pada Gambar 3.9. Pada rute ini, kolom destination diisi dengan alamat-alamat subnet yang berada di HO, dan interface keluar yang digunakan adalah interface tunnel IPsec. Hal ini memastikan semua traffic dari SITE yang ditujukan ke HO akan diarahkan melalui jalur VPN.

Seperti yang ditunjukkan pada Gambar 3.10 yang memperlihatkan static route di FortiGate-HO, tidak ada rute statis yang dibuat secara manual untuk menuju jaringan SITE. Namun, pada Routing Monitor di Gambar 3.11 membuktikan bahwa rute menuju berbagai subnet di SITE telah terpasang secara otomatis. Hal ini menunjukkan fitur add-route pada konfigurasi Dial-up VPN berfungsi sesuai harapan, di mana HO secara dinamis menerima dan membangun rute dari cabang yang terhubung.

| REED-SITE                                                        | - = Q                              |                                 |               |           |                    |
|------------------------------------------------------------------|------------------------------------|---------------------------------|---------------|-----------|--------------------|
| Dashboard                                                        | + Create New / Edit >_ Edit in CLI | Te Clone B Delete Search        | ٩             |           | III 1DHCP route(s) |
| Network                                                          | ✓ Destination ₽                    | Gateway IP ©                    | Interface ©   | Status ©  | Comments ©         |
| Interfaces                                                       | 0.0.0.0/0                          | Dynamic Gateway (192,168,111,1) | The war       | C Enabled |                    |
| IPAM                                                             | 10.1.100.0/30                      |                                 | ③ Site1_to_HO | Enabled   | 1                  |
|                                                                  | 172.200.1.0/24                     |                                 | ③ Site1_to_HO | C Enabled |                    |
|                                                                  | 172.16.1.0/24                      |                                 | ③ Site1_to_HO | C Enabled |                    |
|                                                                  | \$                                 |                                 |               |           | -                  |
|                                                                  |                                    |                                 |               |           |                    |
| 🕭 Policy & Objects                                               | •                                  |                                 |               |           |                    |
| Security Profiles                                                | •                                  |                                 |               |           |                    |
| Q VPN                                                            | •                                  |                                 |               |           |                    |
| ▲ User & Authentication                                          |                                    |                                 |               |           |                    |
| <ul> <li>Will a Switch Controller</li> <li>Controller</li> </ul> |                                    |                                 |               |           |                    |
| Security Fabric                                                  |                                    |                                 |               |           |                    |
| Let Log & Report                                                 |                                    |                                 |               |           |                    |
|                                                                  |                                    |                                 |               |           |                    |
|                                                                  |                                    |                                 |               |           |                    |
|                                                                  |                                    |                                 |               |           |                    |
|                                                                  |                                    | ۲.                              |               |           |                    |
|                                                                  |                                    |                                 |               |           |                    |
|                                                                  |                                    |                                 |               |           |                    |
|                                                                  |                                    |                                 |               |           |                    |
|                                                                  |                                    |                                 |               |           |                    |
|                                                                  |                                    |                                 |               |           |                    |
|                                                                  |                                    |                                 |               |           |                    |

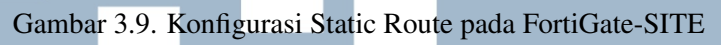

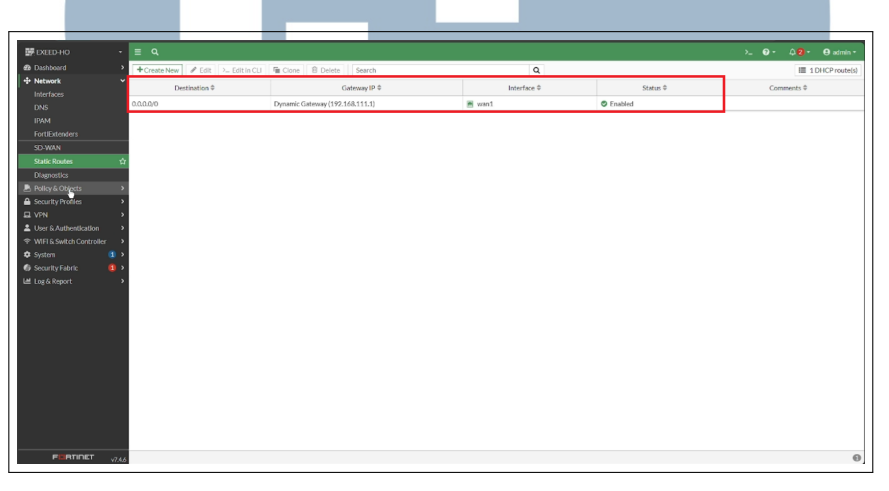

Gambar 3.10. Tabel Konfigurasi Static Route pada FortiGate-HO

|                                                                                                    | ≣ α,                              |                   |                    |            | ≻_ 0• 4 <b>0•</b> elad |
|----------------------------------------------------------------------------------------------------|-----------------------------------|-------------------|--------------------|------------|------------------------|
| ward ~                                                                                                    | Routing                           |                   |                    |            | C Static & Dynamic *   |
| r                                                                                                    |                                   |                   |                    |            |                        |
|                                                                                                    |                                   | Type              | Interfaces         |            |                        |
| +                                                                                                    |                                   | Granected O       | HO 0               |            |                        |
| Aew Sources                                                                                                    |                                   |                   | 5<br>Total         |            |                        |
| flew Destinations                                                                                                    |                                   |                   |                    |            |                        |
| /lew Applications                                                                                                    |                                   |                   |                    |            |                        |
| New Web Sites                                                                                                    | Q. Route Lookup O. Create Address | 2 Edit 0 9 Bearch |                    |            |                        |
| new Inreats                                                                                                    |                                   |                   |                    |            |                        |
| ewcompromiseu                                                                                                    | Network #                         | Gateway IP #      | Interfaces #       | Distance # | Type #                 |
| ew Policies                                                                                                    | 0.0.0.0/0                         | 192.168.111.1     | 🗮 wan1             | 5          | Static                 |
| ew Sessions                                                                                                    | 172.16.2.0/24                     |                   | ⊕ H0               | 15         | Static                 |
| Inventory                                                                                                    | 172.200.2.0/24                    |                   | ⊕ H0               | 15         | Static                 |
| t<br>Modilar I                                                                                                    | 192.168.1.0/24                    | 0.0.0.0           | 24 MGMT (Internal) | 0          | Connected              |
| Meelior                                                                                                    | 192.168.111.0/24                  | 0.0.0.0           | 🗮 want             | 0          | Connected              |
| AN Monitor                                                                                                    |                                   |                   |                    |            |                        |
|                                                                                                    |                                   |                   |                    |            |                        |
| ward Onota                                                                                                    |                                   |                   |                    |            |                        |
| Suard Quota<br>or                                                                                                    |                                   |                   |                    |            |                        |
| ward Quota<br>or<br>Monitor                                                                                                    |                                   |                   |                    |            |                        |
| ivard Quota<br>or<br>Monitor<br>all User Monitor                                                                                                    |                                   |                   |                    |            |                        |
| uard Quota<br>or<br>Honitor<br>III User Monitor<br>ntine Monitor                                                                                                    |                                   |                   |                    |            |                        |
| uard Quota<br>of<br>Monitor<br>ill User Monitor<br>ntine Monitor<br>Hent Monitor                                                                                                    |                                   |                   |                    |            |                        |
| eard Quota<br>or<br>Monitor<br>all User Monitor<br>ntine Monitor<br>Hent Monitor<br>P Clients Monitor                                                                                                    |                                   |                   |                    |            |                        |
| euerd Quota<br>or<br>Monitor<br>all User Monitor<br>ntine Monitor<br>Hent Monitor<br>P Clients Monitor<br>APs Monitor                                                                                                    |                                   |                   |                    |            |                        |
| aard Quota<br>X<br>denitor<br>III User Monitor<br>nthe Monitor<br>Bent Menitor<br>P Clients Monitor<br>APs Monitor<br>+                                                                                                    |                                   |                   |                    |            |                        |
| Juard Quota<br>or<br>Monitor<br>all User Monitor<br>intine Monitor<br>Allent Monitor<br>₽ Clensts Monitor<br>et APs Monitor<br>+<br>erk ≯                                                                                                    |                                   |                   |                    |            |                        |
| Juard Quota<br>Jord Quota<br>Ior<br>Monitor<br>antine Monitor<br>antine Monitor<br>2 Clents Monitor<br>e APS Monitor<br>e APS Monitor<br>e APS Monitor<br>e APS Clents Monitor<br>e APS Clents Monitor |                                   |                   |                    |            |                        |

Gambar 3.11. Routing Monitor di HO yang Menunjukkan Rute Terpasang Otomatis

#### E Implementasi Kebijakan Keamanan dan Kontrol Akses

Berikutnya adalah konfigurasi Firewall Policy yang berfungsi sebagai gerbang kontrol akses. Tanpa adanya kebijakan yang mengizinkan secara eksplisit, semua traffic akan ditolak oleh FortiGate sesuai dengan prinsip implicit deny. Tujuan dari tahap ini adalah untuk mendefinisikan secara eksplisit traffic dari mana saja yang sah dan diizinkan berdasarkan kebutuhan antarjaringan.

#### E.1 Firewall policy VPN

Untuk mengamankan komunikasi dua arah melalui tunnel IPsec, beberapa kebijakan spesifik telah diterapkan. Agar komunikasi berjalan dengan lancar, setiap sisi HO dan SITE memerlukan konfigurasi kebijakan masing-masing yang saling melengkapi.

• Di FortiGate SITE: Kebijakan dibuat untuk mengizinkan traffic dari jaringan internal SITE menuju interface IPsec tunnel. Gambar 3.12 menunjukkan konfigurasi firewall policy ini. Sebagai contoh, bagian yang dibatasi dengan warna oranye merupakan aturan yang berasal dari VLAN BOD.

| 🖙 exeed-site 🔹                                     | ≡ | ۹                      |                                                                                                    |              |                |                |           |         |          |         |          |          | >_ 0· 40·                                               | ⊖ admin •    |
|----------------------------------------------------|---|------------------------|----------------------------------------------------------------------------------------------------|--------------|----------------|----------------|-----------|---------|----------|---------|----------|----------|---------------------------------------------------------|--------------|
| Dashboard                                          | + | Create new Q Pe        | olicy match OQ                                                                                                    | Search       |                |                |           |         |          |         |          | Q        | Export • By Sequence •                                  | iew layout 🝷 |
| Network      Network      Network      Network     |   | Policy                 | From                                                                                                    | То           | Source         | Destination    | Schedule  | Service | Action   | IP Pool | NAT      | Туре     | Security Profiles                                       | Log          |
| Firewall Policy                                    |   | 1                      | ⊐⊄ BOD (lan)                                                                                                    | 🖮 wan        | 4 all          | 🛃 all          | lo always | 🖸 ALL   | ✓ ACCEPT |         | 🔿 NAT    | Standard | sa. no-inspection                                       | UTM          |
| Addresses                                          |   | 2                      | =# BOD (lan)                                                                                                    | 🗮 wwan       | 4 all          | 🛃 all          | 6 always  | ALL ALL | ✓ ACCEPT |         | 🖉 NAT    | Standard | ss. no-inspection                                       | UTM          |
| Internet Service Database<br>Services              |   | BOD_to_VPN (3)         | 54 BOD (lan)                                                                                                    | Site1_to_HO  | 🛃 lan          | 🔄 all          | 🚺 always  | 😡 ALL   | ✓ ACCEPT |         | Oisabled | Standard | ss. certificate-inspection<br>// default<br>is default  | S VII        |
| Virtual IPs<br>IP Pools                            |   | VPN_to_BOD (5)         | Site1_to_HO     Site1_to_HO     Site1 | ⊐⊄ BOD (lan) | all all        | 🖬 lan 🔥        | lo always | 😡 ALL   | ✓ ACCEPT |         | Oisabled | Standard | ss. certificate-inspection<br>default<br>is default     | S VI         |
| Protocol Options Traffic Shaping Security Profiler |   | Office_to_VPN (4)      | 24 Office                                                                                                    | Site1_to_HO  | Office address | 4 all          | lo always | 😡 ALL   | ✓ ACCEPT |         | Oisabled | Standard | se certificate-Inspection<br>// default<br>is default   | Ø All        |
| User & Authentication                              |   | VPN_to_Office (6)      | Site1_to_HO                                                                                                    | ⊐⊄ Office    | 🔁 all          | Office address | 🚺 always  | 😨 ALL   | ✓ ACCEPT |         | Oisabled | Standard | ss. certificate-inspection<br>/// default<br>us default | Ø All        |
|                                                    |   | implicit_deny (0)      | any any                                                                                                    | any any      | 4 all          | 🛃 ali          | lo always | ALL ALL | O DENY   |         |          |          |                                                         | O Disabled   |
| © System (                                         |   |                        |                                                                                                    |              |                |                |           |         |          |         |          |          |                                                         |              |
| ENPTIOET                                           | 0 | Security Rating Issues |                                                                                                    |              |                |                |           |         |          |         |          |          |                                                         | ▶            |
| V7.4.6                                             |   |                        |                                                                                                    |              | -              |                |           |         |          | -       |          |          |                                                         |              |

Gambar 3.12. Kebijakan Outgoing di SITE: Mengizinkan traffic ke Tunnel VPN

• **Di FortiGate HO:** Kebijakan incoming dikonfigurasi untuk mengizinkan traffic yang datang dari tunnel masuk ke jaringan internal HO. Seperti ditampilkan pada Gambar 3.13, bagian yang dibatasi dengan warna oranye juga menunjukkan aturan yang mengatur akses menuju VLAN BOD.

| etwork >                                                                                                    | + | Create new Q Pol  | icy match O Q Searc | h         |                |                |           |         |          |         |            | Q        | Export • By Sequence •                                                                       | New layou  |
|----------------------------------------------------------------------------------------------------|---|-------------------|---------------------|-----------|----------------|----------------|-----------|---------|----------|---------|------------|----------|----------------------------------------------------------------------------------------------|------------|
|                                                                                                    |   | Policy            | From                | То        | Source         | Destination    | Schedule  | Service | Action   | IP Pool | NAT        | Type     | Security Profiles                                                                            | Lo         |
| blicy & Objects 오이지 아이지 않는 아이지 않는<br>아이지 않는 아이지 않는 아이지 않<br>아이지 않는 아이지 않는 아이지 않는 아이지 않는 아이지 않는 아이지 않는 아이지 않는 아이지 않는 아이지 않는 아이지 않는 아이지 않는 아이지 않는 아이지 않는 아이지 않는 아이지 않는 아이지 않는 아이지 않는 아이지 않는 아이지 않는 아이지 않는 아이지 않는 아이지 않는 아이지 않는 아이지 않는 아이지 않는 아이지 않는 아이지 않<br>아이지 않는 아이지 않는 아이지 않는 아이지 않는 아이지 않는 아이지 않는 아이지 않는 아이지 않는 아이지 않는 아이지 않는 아이지 않는 아이지 않는 아이지 않는 아이지 않는 아이지 않는 아이지 않는 아이지 않는 아이지 않는 아이지 않는 아이지 않는 아이지 않는 아이지 않는 아이지 않는 아이지 않는 아이지 않는 아이지 않는 아이지 않는 아이지 않는 아이지 않는 아이지 않는 아이지 않는 아이지 않는 아이지 않는 아이지 않는 아이지 않는 아이지 않는 아이지 않는 아이지 않는 아이지 않는 아이지 않는 아이지 않는 아이지 않는 아이지<br>않는 아이지 않는 아이지 않는 아이지 않는 아이지 않는 아이지 않는 아이지 않는 아이지 않는 아이지 않는 아이지 않는 아이지 않는 아이지 않는 아이지 않는 아이지 않는 아이지 않는 아이지 않는 아이지 않는 아이지 않는 아이지 않는 아이지 않는 아이지 않는 아이지 않는 아이지 않는 아이지 않는 아이지 않는 아이지 않는 아이지 않는 아이지 않는 아이지 않는 아이지 않는 아이지 않는 아이지 않는 아이지 않는 아이지 않는 |   | MGMT-Internet (1) | ⊐ MGMT (internal)   | i wan1    | 🛃 all          | 🖾 all          | . always  | 😨 ALL   | ✓ ACCEPT |         | 🖉 NAT      | Standard | xx         certificate-inspection           xv         default           usi         default | 🔊 Ali      |
| ternet Service Database<br>rvices<br>hedules                                                                                                    |   | HO_to_server (2)  | @ но                | 🕅 dmz     | 🛃 all          | 4 dmz address  | 👩 always  | 😰 ALL   | ✓ ACCEPT |         | Oisabled   | Standard | certificate-inspection  default  default                                                     | O AI       |
| tual IPs<br>Pools                                                                                                    |   | Server_to_HO (3)  | 🗯 dmz               | ⊕ HO      | dmz address    | 🖾 all          | . always  | 😰 ALL   | ✓ ACCEPT |         | Oisabled   | Standard | certificate-inspection  default  default                                                     | S AI       |
| itocoyOptions 合<br>ffic Shaping<br>surity Profiles >                                                                                                    |   | BOD_to_HO (4)     | ⊐≭ BOD              | ⊕ но      | BOD address    | 🖸 all          | . always  | 🕢 ALL   | ✓ ACCEPT |         | O Disabled | Standard | certificate-inspection     default     default                                               | O AI       |
| & Authentication                                                                                                    |   | HO_to_BOD (5)     | <u>© но</u>         | ⊐4 BOD    | 🖸 all          | BOD address    | . always  | 😨 ALL   | ✓ ACCEPT |         | O Disabled | Standard | certificate-inspection     default     default                                               | <b>O</b> A |
| n (1)<br>tyFabric (1)                                                                                                    |   | Office_to_HO (6)  | ⊐⊄ Office           | . но      | Office address | 🛃 all          | . always  | 😨 ALL   | ✓ ACCEPT |         | O Disabled | Standard | certificate-inspection     default     default                                               | 🔊 Al       |
| Report >                                                                                                    |   | HO_to_Office (7)  | ⊡ но                | ⊐‡ Office | 🛃 all          | Office address | . always  | 😨 ALL   | ✓ ACCEPT |         | O Disabled | Standard | certificate-inspection     default     default                                               | <b>O</b> A |
|                                                                                                    |   | implicit_deny (0) | 🗆 any               | any       | 🛃 all          | 🛃 all          | lo always | ALL ALL | O DENY   |         |            |          |                                                                                              | O D        |

Gambar 3.13. Kebijakan Incoming di HO: Menerima traffic dari Tunnel VPN

Konfigurasi serupa juga diterapkan untuk return traffic (lalu lintas balasan) dari HO ke SITE, sehingga komunikasi dua arah dapat berjalan tanpa hambatan. Gambar 3.14 menunjukkan kebijakan incoming di SITE yang mengizinkan traffic masuk dari tunnel VPN ke jaringan internal, sedangkan Gambar 3.15 memperlihatkan kebijakan outgoing di HO untuk mengizinkan traffic balasan dikirim dari jaringan internal HO ke arah tunnel. Keduanya melengkapi jalur komunikasi dengan arah berlawanan dari dua gambar sebelumnya.

| EXEED-SITE •              | Ξ   | ۹                      |              |                 |                                               |                  |           |           |          |         |            |          | >_ 0 - 40-                 | ⊖ admin +    |
|---------------------------|-----|------------------------|--------------|-----------------|-----------------------------------------------|------------------|-----------|-----------|----------|---------|------------|----------|----------------------------|--------------|
| Dashboard >               | +   | Create new Q P         | olicy match  | Search          |                                               |                  |           |           |          |         |            | Q [      | Export • By Sequence •     | New layout • |
| Network     Network       |     | Policy                 | From         | То              | Source                                        | Destination      | Schedule  | Service   | Action   | IP Pool | NAT        | Туре     | Security Profiles          | Log          |
| Firewall Policy           |     | 1                      | =# BOD (lan) | 🖮 wan           | 🖪 all                                         | 🛃 all            | G always  | 🕢 ALL     | ✓ ACCEPT |         | 🖉 NAT      | Standard | ss. no-inspection          | <b>©</b> UTM |
| Addresses                 |     | 2                      | ⊐⊄ BOD (lan) | 🗮 wwan          | 🖸 all                                         | 🛃 all            | lo always | ALL ALL   | ✓ ACCEPT |         | Ø NAT      | Standard | ss. no-inspection          | O UTM        |
| Internet Service Database |     | BOD_to_VPN (3)         | od BOD (lan) | Site1_to_HO     | 4 Ian                                         | 🛃 all            | 6 always  | 👿 ALL     | ✓ ACCEPT |         | Oisabled   | Standard | ss. certificate-inspection | 🗢 All        |
| Services                  |     |                        |              |                 |                                               |                  |           |           |          |         |            |          | Av default<br>us default   |              |
| Schedules                 |     | VPN to BOD (5)         | Site1 to HO  | ⊐⊈ BOD (lan)    | <b>5</b> all                                  | El ian o         | G always  | ALL.      | ✓ ACCEPT |         | O Disabled | Standard | ss. certificate-inspection | 🖸 All        |
| Virtual IPs               |     |                        |              |                 |                                               |                  |           |           |          |         |            |          | M default                  |              |
| Protocol Options          |     | 000                    | nt 0/0       | 0.0000          | E otto da da da da da da da da da da da da da | <b>n</b>         | <b>R</b>  | <b>F1</b> | ALCOURT  | _       | O Disabled | Charles  | es default                 |              |
| Traffic Shaping           |     | Office_to_VPN (4)      | J4 Office    | (1) Site1_to_HO | <ul> <li>Ornce address</li> </ul>             | E au             | UG anways | D VII     | ✓ ACCEPT |         | Uisabled   | Standard | default                    | O All        |
| Security Profiles         |     |                        |              |                 |                                               |                  |           |           |          |         |            | _        | us default                 | _            |
| □ VPN →                   |     | VPN_to_Office (6)      | Site1_to_HO  | ⊐4 Office       | 4 all                                         | 4 Office address | lo always | ALL ALL   | ✓ ACCEPT |         | Oisabled   | Standard | certificate-inspection     | S VII        |
| Luser & Authentication    |     |                        |              |                 |                                               |                  |           |           |          |         |            |          | default                    |              |
|                           |     | implicit_deny (0)      | 🗆 any        | 🗆 any           | 4 ali                                         | 🛃 all            | 6 always  | 🕢 ALL     | O DENY   |         |            |          |                            | O Disablec   |
| System 1 >                |     |                        |              |                 |                                               |                  |           |           |          |         |            |          |                            |              |
| Let Log & Report          |     |                        |              |                 |                                               |                  |           |           |          |         |            |          |                            |              |
|                           |     |                        |              |                 |                                               |                  |           |           |          |         |            |          |                            |              |
|                           |     |                        |              |                 |                                               |                  |           |           |          |         |            |          |                            |              |
|                           |     |                        |              |                 |                                               |                  |           |           |          |         |            |          |                            |              |
|                           |     |                        |              |                 |                                               |                  |           |           |          |         |            |          |                            |              |
|                           |     |                        |              |                 |                                               |                  |           |           |          |         |            |          |                            |              |
|                           |     |                        |              |                 |                                               |                  |           |           |          |         |            |          |                            |              |
|                           |     |                        |              |                 |                                               |                  |           |           |          |         |            |          |                            |              |
|                           |     |                        |              |                 |                                               |                  |           |           |          |         |            |          |                            |              |
|                           | 4 0 |                        |              |                 |                                               |                  |           |           |          |         |            |          |                            | Þ            |
|                           | 0   | Security Rating Issues |              |                 |                                               |                  |           |           |          |         |            |          |                            | 7            |

Gambar 3.14. Kebijakan Incoming di SITE: Menerima Traffic Balasan dari Tunnel VPN

| EXEED-HO                                                 | - =        | ۹                      |                   |        |                |                |           |         |          |         |            |          | ≻_ 0· 4 <b>2</b> ·                             | \rm 9 admin - |
|----------------------------------------------------------|------------|------------------------|-------------------|--------|----------------|----------------|-----------|---------|----------|---------|------------|----------|------------------------------------------------|---------------|
| Dashboard                                                | ° (+       | Create new Q Pol       | icy match         | h      |                |                |           |         |          |         |            | Q        | By Sequence •                                  | New layout •  |
| Motwork                                                  | °.         | Policy                 | From              | То     | Source         | Destination    | Schedule  | Service | Action   | IP Pool | NAT        | Туре     | Security Profiles                              | Log           |
| Firewall Policy<br>Addresses                             | \$         | MGMT-Internet (1)      | X MGMT (internal) | 🕅 wan1 | 🖾 all          | 🛃 all          | . atways  | 🕢 ALL   | ✓ ACCEPT |         | 🛇 NAT      | Standard | certificate-inspection default default         | 🛛 Ali         |
| Internet Service Database<br>Services<br>Schedules       |            | HO_to_server (2)       | ⊡ но              | i drnz | 🖸 all          | dmz address    | 🐻 always  | 🕢 ALL   | ✓ ACCEPT |         | O Disabled | Standard | certificate-inspection default default         | Ø All         |
| Virtual IPs<br>IP Pools                                  | -          | Server_to_HO (3)       | 🖮 dmz             | ⊕ но   | dmz address    | 🛃 all          | . atways  | 🕢 ALL   | ✓ ACCEPT |         | Oisabled   | Standard | certificate-inspection  default  default       | S All         |
| Protocol Options<br>Traffic Shaping<br>Security Profiles | ☆<br>>     | BOD_to_HO (4)          | ⊐⊄ BOD            | . но   | BOD address    | 🛃 all          | 🚺 always  | 😰 ALL   | ✓ ACCEPT |         | O Disabled | Standard | certificate-inspection     default     default | Ø All         |
| User & Authentication                                    | > = =<br>> | HO_to_BOD (5)          | <u>© но</u>       | ⊐‡ BOD | 🖸 all          | BOD address    | . always  | 😱 ALL   | ✓ ACCEPT |         | O Disabled | Standard | certificate inspection  default  default       | Ø All         |
| System 1                                                 | ,          | Office_to_HO (6)       | ⊐‡ Office         | € HO   | Office address | 🛃 all          | to always | 🕢 ALL   | ✓ ACCEPT |         | Oisabled   | Standard | certificate-inspection default default         | Ø All         |
| f Log & Report                                           | <b>`</b>   | HO_to_Office (7)       | ⊡ но              | office | 🛃 all          | Office address | to always | 🕢 ALL   | ✓ ACCEPT |         | O Disabled | Standard | certificate-inspection default default         | Ø All         |
|                                                          |            | implicit_deny (0)      | any any           | any    | 🛃 all          | 🛃 all          | . always  | ALL ALL | O DENY   |         |            |          |                                                | O Disable     |
|                                                          |            |                        |                   |        |                |                |           |         |          |         |            |          |                                                |               |
|                                                          | 4.0        |                        |                   |        |                |                |           | _       |          | _       |            | _        |                                                |               |
| ps://192.1dE                                             | 46.0       | Security Rating Issues |                   |        |                |                |           |         |          |         |            |          |                                                |               |

Gambar 3.15. Kebijakan Outgoing di HO: Mengizinkan Traffic Balasan ke Tunnel VPN

#### E.2 Kebijakan Akses Internet dan Kontrol Bandwidth

Kebijakan terpisah dibuat untuk mengatur akses pengguna ke internet, yang mengizinkan traffic dari jaringan internal menuju internet seperti yang diilustrasikan pada Gambar 3.16. Untuk membatasi penggunaan bandwidth internet perusahaan dan memastikan alokasi yang sesuai berdasarkan prioritas bisnis, konfigurasi traffic shaping diterapkan. Profil Traffic Shaper yang ditunjukkan pada Gambar 3.17 juga harus dibuat dan diatur untuk menetapkan batas kecepatan minimal dan maksimal koneksi internet (dalam satuan Mbps) bagi masing-masing grup pengguna, yang kemudian diterapkan melalui traffic shaping policies seperti yang ditunjukkan pada Gambar 3.18.

| Note of Capacity     Note of Capacity     Note of Capacity <th>de Manuala</th> <th>Č.</th> <th>+ (</th> <th>Create new Q Po</th> <th>licy match O Q \$ea</th> <th>rch</th> <th></th> <th></th> <th></th> <th></th> <th></th> <th></th> <th></th> <th>Q</th> <th>Your changes have been seen and the second second secon</th> <th>nsawed</th> | de Manuala                                              | Č.               | + ( | Create new Q Po  | licy match O Q \$ea | rch       |                                                      |                |            |         |          |         |            | Q        | Your changes have been seen and the second second secon | nsawed   |
|----------------------------------------------------------------------------------------------------|---------------------------------------------------------|------------------|-----|------------------|---------------------|-----------|------------------------------------------------------|----------------|------------|---------|----------|---------|------------|----------|----------------------------------------------------------------------------------------------------|----------|
| Construction         Construction         Construction<                                                                                                    | Policy & Objects                                        | , v              |     | Policy           | From                | То        | Source                                               | Destination    | Schedule   | Service | Action   | IP Pool | NAT        | Type     | Cundo Changes                                                                                                    |          |
| binner Growing     is foreigned binner     is foreigned binner </td <td>Firewall Policy<br/>Addresses</td> <td>ŵ</td> <td></td> <td>HQ_to_serves (2)</td> <td><u>⊕ HQ</u></td> <td>🕅 dmz</td> <td>al al</td> <td>dmz.address</td> <td>always</td> <td>🖳 ALL</td> <td>✓ ACCEPT</td> <td></td> <td>O Disabled</td> <td>Standard</td> <td>// default</td> <td></td>                                                                                                    | Firewall Policy<br>Addresses                            | ŵ                |     | HQ_to_serves (2) | <u>⊕ HQ</u>         | 🕅 dmz     | al al                                                | dmz.address    | always     | 🖳 ALL   | ✓ ACCEPT |         | O Disabled | Standard | // default                                                                                                    |          |
| Vinue (%)         DOD, 0x 10/10         2000         (%)         Disclosion         Disclosion                                                                                                    | Internet Service Database<br>Services<br>Schedules      | •                |     | Server_to_HO (3) | 🗯 dmz               | @ HO      | dmz address                                          | <b>2</b> all   | . always   | 😰 ALL   | ✓ ACCEPT |         | O Disabled | Standard | certificate-inspection     ///     default     default                                                                                                    | Ø Al     |
| MICRODOPUID         IN Display         IN Display <thin display<="" th="">         IN Display         IN Disp</thin>                                                                                                    |                                                         |                  |     | BOD_to_HO (4)    | 34 BOD              | @ HO      | BOD address                                          | all all        | l i always | 🕢 ALL   | ✓ ACCEPT |         | O Disabled | Standard | <ul> <li>certificate-inspection</li> <li>default</li> <li>default</li> </ul>                                                                                                    | S Al     |
| UNN         Others (b / 10 / 10 / 10 / 10 / 10 / 10 / 10 / 1                                                                                                    | Traffic Shaping<br>Security Profiles                    | ,                |     | HO_to_BOD (5)    | ⊙ но                | 34 BOD    | <b>13</b> at                                         | BOD address    | . always   | 😨 ALL   | ✓ ACCEPT |         | O Disabled | Standard | xx. certificate-inspection<br>x default<br>es default                                                                                                    | O AI     |
| System         Image: Description (Control (Control (Contro) (Contro)(Control (Control (Contro) (Control (Control (Contro) (                                                                                                    | VPN<br>User & Authentication<br>WEI & Switch Controller | ><br>>           |     | Office_to_HO (6) | of Office           | ⊕ HO      | Office address                                       | E all          | . always   | 🕢 ALL   | ✓ ACCEPT |         | O Disabled | Standard | certificate-inspection<br>default<br>default                                                                                                    | 🕲 Ali    |
| Log & Report ANY to Internet any Mission 1 B RDD address 1 all a ANY to Internet any Mission 1 B RDD address 1 all ANY to Internet any CEPT I NATI Standard The restlicate insertion                                                                                                    | System<br>Security Fabric                               | 1)<br>(1)<br>(1) |     | HO_to_Office (7) | ⊕ но                | 34 Office | 🖬 all                                                | Office address | Co always  | 🕢 ALL   | ✓ ACCEPT |         | O Disabled | Standard | ss certificate-inspection<br>default<br>default                                                                                                    | S All    |
| definit     definit     definit     definit                                                                                                    |                                                         | ,                | •   | ANY_to-Internet  | 🗆 any               | M wan1    | <ul> <li>BOD address</li> <li>dmz address</li> </ul> | <b>2</b> all   | l always   | 😨 ALL   | ✓ ACCEPT |         | 🔊 NAT      | Standard | certificate-inspection<br>default<br>default                                                                                                    | S Al     |
| □ implicit,deny(0) □ any □ any □ at ■ atl                                                                                                    |                                                         |                  |     | implicit_deny(0) | 🗆 any               | any arry  | <b>2</b> at                                          | all all        | l always   | ALL ALL | O DENY   |         |            |          |                                                                                                    | O Disabi |

Gambar 3.16. Kebijakan Akses Internet untuk Pengguna

21 Implementasi dan konfigurasi..., Ignatius Steven, Universitas Multimedia Nusantara

| EXEED-HO                  | - = c     | ι                    |                                    |                  |                         |                  |             | >_ @ · 48 | • 🛛 admin • |
|---------------------------|-----------|----------------------|------------------------------------|------------------|-------------------------|------------------|-------------|-----------|-------------|
| Dashboard                 | > Traffic | Shaping Policies Tra | ffic Shapers Traffic Shaping Profi | les              |                         |                  |             |           |             |
| + Network                 |           | ata annu an Cata     | Classe Delate 00 Kessel            |                  |                         |                  |             |           | O Shurd -   |
| Policy & Objects          | ~ + CR    | are new a cont       |                                    |                  |                         |                  |             |           | Silared •   |
| Firewall Policy           |           | Name \$              | Guaranteed Bandwidth \$            | Max Bandwidth \$ | Bandwidth Utilization 🖨 | Dropped Bytes \$ | Priority \$ | DSCP \$   | Ref. ≑      |
| Addresses                 | D BC      | D                    | 10 Mbps                            | 1 Gbps           | 0 bps                   | 0 B              | High        |           | 0           |
| Internet Service Database | Gu        | est                  | 0 bps                              | 2 Mbps           | 0 bps                   | 0 B              | Low         |           | 0           |
|                           | Of        | fice                 | 2 Mbps                             | 50 Mbps          | 0 bps                   | 0 B              | Medium      |           | 0           |
| Schedules                 | 🗆 gu      | arantee-100kbps      | 100 kbps                           | 1.05 Gbps        | 0 bps                   | 0 B              | High        |           | 0           |
| IP Poole                  | 🗆 hig     | h-priority           | 0 bps                              | 1.05 Gbps        | 0 bps                   | 0 B              | High        |           | 0           |
| Protocol Options          |           | -priority            | 0 bps                              | 1.05 Gbps        | 0 bps                   | 0 B              | Low         |           | 0           |
| Traffic Shaping           | 🕁 🗆 me    | dium-priority        | 0 bps                              | 1.05 Gbps        | 0 bps                   | 0 B              | Medium      |           | 0           |
| A Security Profiles       | > 🗆 sh    | ared-1M-pipe         | 0 bps                              | 1.02 Mbps        | 0 bps                   | 0 B              | High        |           | 0           |
| L VPN                     | >         |                      |                                    |                  |                         |                  |             |           |             |
| 🚨 User & Authentication   | *         |                      |                                    |                  |                         |                  |             |           |             |
|                           | *         |                      |                                    |                  |                         |                  |             |           |             |
| 🕸 System 🚺                | •         |                      |                                    |                  |                         |                  |             |           |             |
| Security Fabric 6         | • •       |                      |                                    |                  |                         |                  |             |           |             |
| 🖼 Log & Report            | *         |                      |                                    |                  |                         |                  |             |           |             |
|                           |           |                      |                                    |                  |                         |                  |             |           |             |
|                           |           |                      |                                    |                  |                         |                  |             |           |             |
|                           |           |                      |                                    |                  |                         |                  |             |           |             |
|                           |           |                      |                                    |                  |                         |                  |             |           |             |
|                           |           |                      |                                    |                  |                         |                  |             |           |             |
|                           |           |                      |                                    |                  |                         |                  |             |           |             |
|                           |           |                      |                                    |                  |                         |                  |             |           |             |
|                           |           |                      |                                    |                  |                         |                  |             |           |             |
|                           |           |                      |                                    |                  |                         |                  |             |           |             |
| FURTIDET                  | 746       |                      |                                    |                  |                         |                  |             |           | 8           |
| v                         | 1100      |                      |                                    |                  |                         |                  |             |           |             |

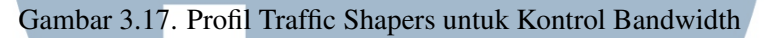

| EXEED-HO -               | ≡ ٩                      |                 |                       |        |         |                  |                |               |          | >_ 0·     | <b>42</b> • € admin • |
|--------------------------|--------------------------|-----------------|-----------------------|--------|---------|------------------|----------------|---------------|----------|-----------|-----------------------|
| Dashboard >              | Traffic Shaping Policies | Traffic Shapers | Traffic Shaping Profi | les    |         |                  |                |               |          |           | _                     |
| Network                  | + Creste new # Ed        | It Delete       | Search                |        |         |                  |                |               |          |           | O P Event -           |
| 🛃 Policy & Objects 🛛 🗸   | - Create new             |                 | Deut-ut-              |        |         |                  |                | 0             | 0        |           |                       |
| Firewall Policy          | Name                     | Source          | Destination           | From T | To      | Shared Shaper    | Reverse Shaper | Per-IP Shaper | Service  | Schedule  | Status                |
| Addresses                |                          |                 |                       |        |         | 200              | 0.00           |               |          |           |                       |
| Services                 | BOD_Policy               | BOD address     | <b>M</b> all          |        | Jm wan1 | BOD              | BOD            |               | Sec. ALL |           | S Enabled             |
| Schedules                | Office_Policy            | Office address  | all all               |        | m wan1  | Office           | Office         |               | LE ALL   |           | C Enabled             |
| Virtual IPs              | Guest                    | Guest address   | 4 ali                 |        | 📩 wan1  | Guest            | Guest          |               | L ALL    |           | C Enabled             |
| IP Pools                 | Implicit                 | _               | _                     |        | -       |                  | _              | _             |          | -         |                       |
| Protocol Options         |                          |                 |                       |        | L any   | Priority: medium |                |               | ALL      | Lo always | C Enabled             |
| Traffic Shaping 🛱        |                          |                 |                       |        |         |                  |                |               |          |           |                       |
| Security Profiles >      |                          |                 |                       |        |         |                  |                |               |          |           |                       |
| LL VPN                   |                          |                 |                       |        |         |                  |                |               |          |           |                       |
| S WELS Switch Controller |                          |                 |                       |        |         |                  |                |               |          |           |                       |
| Svstem (1)               |                          |                 |                       |        |         |                  |                |               |          |           |                       |
| Ø Security Fabric (1) >  |                          |                 |                       |        |         |                  |                |               |          |           |                       |
| 네 Log & Report >         |                          |                 |                       |        |         |                  |                |               |          |           |                       |
|                          |                          |                 |                       |        |         |                  |                |               |          |           |                       |
|                          |                          |                 |                       |        |         |                  |                |               |          |           |                       |
|                          |                          |                 |                       |        |         |                  |                |               |          |           |                       |
|                          |                          |                 |                       |        |         |                  |                |               |          |           |                       |
|                          |                          |                 |                       |        |         |                  |                |               |          |           |                       |
|                          |                          |                 |                       |        |         |                  |                |               |          |           |                       |
|                          |                          |                 |                       |        |         |                  |                |               |          |           |                       |
|                          |                          |                 |                       |        |         |                  |                |               |          |           |                       |
|                          |                          |                 |                       |        |         |                  |                |               |          |           |                       |
|                          |                          |                 |                       |        |         |                  |                |               |          |           | 4                     |
| 47.400                   |                          |                 |                       |        |         |                  | _              | _             |          |           |                       |

Gambar 3.18. Penerapan Traffic Shapers pada Traffic Shaping Policy (Contoh di HO)

# J N I V E R S I T A S

#### F Implementasi dan Verifikasi Fitur Keamanan NGFW

Untuk memberikan perlindungan berlapis terhadap ancaman modern, fiturfitur Next-Generation Firewall (NGFW) telah diimplementasikan. Mengingat adanya keterbatasan lisensi FortiGuard pada perangkat lab, laporan ini berfokus pada hasil akhir konfigurasi dan verifikasi fungsionalitas dasar dari fitur-fitur yang dapat diuji.

#### F.1 Aktivasi Security Profiles pada Firewall Policy

Langkah implementasi utama adalah dengan mengaktifkan Security Profiles yang relevan pada Firewall Policy yang mengatur traffic ke internet. Tujuannya adalah untuk mengubah kebijakan dari sekadar mengizinkan atau menolak lalu lintas berdasarkan alamat, menjadi inspeksi keamanan yang mendalam (deep packet inspection).

Setelah profil-profil ini diaktifkan, seperti yang ditunjukkan pada Gambar 3.19, semua paket data yang cocok dengan kebijakan tersebut akan diarahkan ke alamat tujuan. Lalu lintas akan dianalisis berdasarkan aturan pada profil Antivirus, WebFilter, Application Control, dan IPS. Berdasarkan hasil inspeksi, FortiGate akan mengambil tindakan seperti memblokir, mengizinkan, atau hanya memonitor sesuai dengan konfigurasi pada setiap profil.

Untuk memastikan inspeksi ini efektif pada mayoritas lalu lintas web modern yang terenkripsi, fitur SSL/TLS Inspection juga diaktifkan. Langkah ini krusial karena memungkinkan FortiGate untuk melakukan pengecekan lebih ke dalam lalu lintas HTTPS, sehingga fitur keamanan lain dapat bekerja secara maksimal. Penerapan lengkap dari semua profil ini pada satu kebijakan menciptakan sebuah sistem pertahanan berlapis yang sangat komprehensif.

| EXEED-SITE -                 | ≡    | ۹                   |            |                                                                           |
|------------------------------|------|---------------------|------------|---------------------------------------------------------------------------|
| Dashboard >                  | +    | Create new Q Poli   | icy match  | Edit Policy                                                               |
| + Network >                  | -    |                     |            | Service V                                                                 |
| 🛃 Policy & Objects 🛛 🗸 🗸     |      | Policy              | From       | Service 2 ALL +                                                           |
| Firewall Policy 🏠            |      | BOD_to_VPN (3)      | ⇒\$ BOD (I | Action ACCEPT O DENY                                                      |
| Addresses                    |      |                     |            |                                                                           |
| Internet Service Database    |      | VPN_to_BOD (5)      | () Site1   | Firewall/Network Options                                                  |
| Services                     |      |                     |            | NAT                                                                       |
| Schedules                    |      |                     |            | 10 mod configuration Lice Outgoing laterface Address Lice Dunamic ID Deal |
| Virtual IPs                  |      | Office_to_VPN (4)   | >\$ Office | Manage and Configuration Proof                                            |
| IP Pools                     |      |                     |            | Manage source port                                                        |
| Protocol Options             | - 11 | VPN to Office (6)   | () Site1   | Protocol options default                                                  |
| Traffic Shaping              |      |                     |            | Security Profiles                                                         |
| Security Profiles            |      |                     |            |                                                                           |
| 므 VPN ›                      | :: 🗹 | ANY_to_internet (1) | any        | AntiVirus C default 👻                                                     |
| Loser & Authentication       |      |                     |            | Web filter C VEB default •                                                |
| ☆ WiFi & Switch Controller > |      |                     | _          | DNS filter 🔘                                                              |
| System (1) >                 |      |                     |            | Application control C APP Block Games and Streaming                       |
| Security Fabric 0 >          |      |                     | =4 BOD (   | IPS 🔘 🕫 default 👻                                                         |
| I Log & Report →             |      |                     | any any    |                                                                           |
|                              |      |                     |            | SSL inspection                                                            |
|                              |      |                     |            | Lorging Options                                                           |
|                              |      |                     |            |                                                                           |
|                              |      |                     |            | Log allowed traffic O Security events All sessions                        |
|                              |      |                     |            | Comments                                                                  |
|                              |      |                     |            | ľ                                                                         |
|                              |      |                     |            | 0/1023                                                                    |
|                              |      |                     |            | Enable this policy                                                        |

Gambar 3.19. Penerapan Lengkap Security Profiles pada Firewall Policy

#### F.2 Hasil Pengujian dan Verifikasi Security Profiles

Verifikasi dilakukan untuk menguji fungsionalitas dari beberapa profil keamanan yang telah diaktifkan.

- Antivirus: Profil Antivirus telah diaktifkan pada firewall policy. Untuk melakukan verifikasi fungsi AntiVirus, laporan ini merujuk pada pengujian standar yang didokumentasikan secara teknis oleh Fortinet. Pengujian dilakukan dengan mengunduh berkas tes antivirus EICAR. Seperti yang ditunjukkan pada Gambar 3.20 dari dokumentasi teknis, FortiGate berhasil mendeteksi dan memblokir berkas tersebut, yang mengkonfirmasi bahwa modul Antivirus berfungsi sesuai rancangan [6].
- Web Filter: Profil Web Filter dikonfigurasi untuk memblokir kategori website tertentu. Gambar 3.21 menunjukkan antarmuka konfigurasi beserta peringatan lisensi yang ada. Oleh karena itu, untuk menunjukkan hasil fungsionalitasnya, laporan ini mengutip dari simulasi yang dilakukan oleh NSE. Hasil pengujian dengan mengakses website yang diblokir ditunjukkan pada Gambar 3.22 yang memperlihatkan bahwa halaman blokir berhasil ditampilkan ketika membuka shopee.co.id [7].
- Application Control: Serupa dengan Web Filter, profil Application Control juga telah dikonfigurasi di perangkat lab untuk memblokir signature aplikasi tertentu. Karena kendala yang sama, bukti pemblokiran dikutip dari sumber eksternal. Hasilnya, seperti yang terlihat pada Gambar 3.23, menunjukkan bahwa FortiGate berhasil mengidentifikasi dan memblokir aplikasi whatsapp [7].

# UNIVERSITAS MULTIMEDIA NUSANTARA

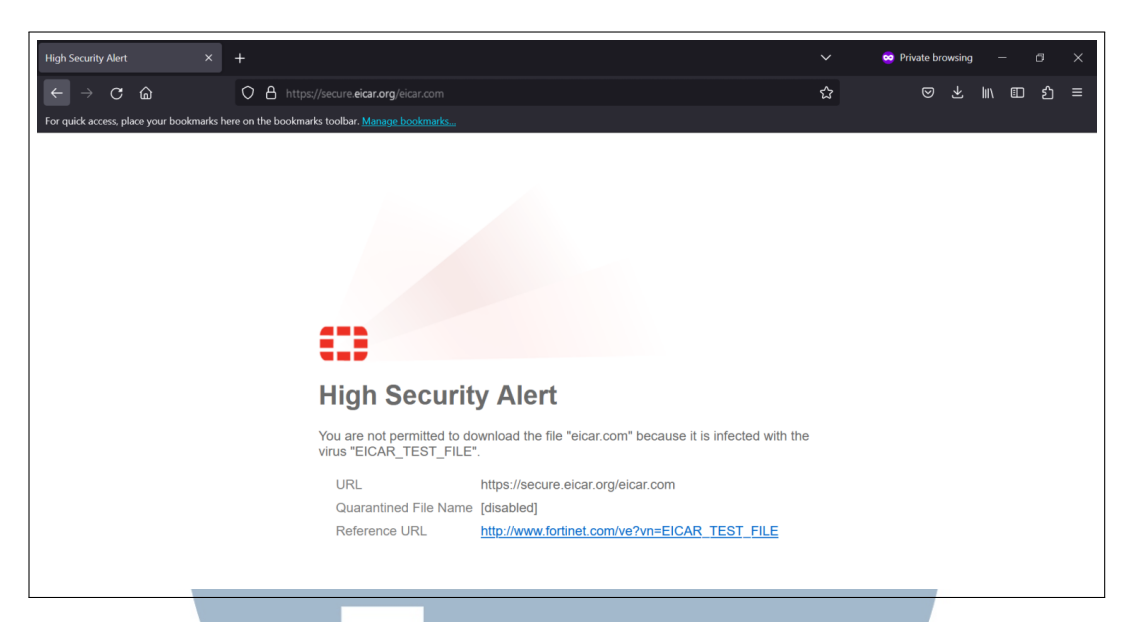

Gambar 3.20. Bukti Pemblokiran Berkas Tes Antivirus EICAR

| EXEED-SITE -                                                                                    | ≡ Q.                                                                           |                                                                    | >_ 0- 4 <mark>0</mark> -                                                                                  |
|-------------------------------------------------------------------------------------------------|--------------------------------------------------------------------------------|--------------------------------------------------------------------|----------------------------------------------------------------------------------------------------|
| a Dashboard                                                                                     | Edit Web Filter Profile                                                        |                                                                    |                                                                                                    |
| Network     Policy & Objects     Security Profiles     AntiVirus                                | Name default<br>Comments Default web filtering.                                | 22/255                                                             | Additional Information                • API Preview                • References             ~ Edite In CU |
| Web Filter C<br>DNS Filter<br>Application Control<br>Intrusion Prevention<br>SSL/SSH Inspection | Warning: This device is not lice<br>service.<br>Traffic may be blocked if this | r<br>sensed for the FortiGuard web filtering<br>option is enabled. | Online Guides     Relevant Documentation     C     Vistor Tutoriais     C     C     Control Community     |
| Application Signatures<br>IPS Signatures                                                        | Pre-configured filters Custom                                                  | G PG-13 R                                                          | Fortinet Community URL Filter for Let's Encrypt HTTP-01 challenge  3 Answers  0 Votes  199 Views          |
| Web Rating Overrides                                                                            | Name                                                                           | Action                                                             | Web Filtering while utilizing the Fortinet SSO Agent - With multiple Fortigate Firewa                     |
| VPN >                                                                                           |                                                                                | Piction                                                            | web filtering not working on 90D                                                                          |
| Luser & Authentication                                                                          | custom1                                                                        | Q Disable                                                          | P Answers      O Votes      P 999 Views     See More      C                                               |
|                                                                                                 | custom2                                                                        | O Disable                                                          |                                                                                                    |
| 🗘 System 🔹 🤨                                                                                    | Potentially Liable 12                                                          |                                                                    |                                                                                                    |
| Security Fabric 🛛 🕄 🕨                                                                           | Drug Abuse                                                                     | Monitor                                                            |                                                                                                    |
| ≝ Log & Report >                                                                                | Hacking                                                                        | Monitor                                                            |                                                                                                    |
|                                                                                                 | Illegal or Unethical                                                           | <ul> <li>Monitor</li> </ul>                                        |                                                                                                    |
|                                                                                                 | Discrimination                                                                 | <ul> <li>Monitor</li> </ul>                                        |                                                                                                    |
|                                                                                                 | Explicit Violence                                                              | Monitor                                                            |                                                                                                    |
|                                                                                                 |                                                                                | 0% 🚱                                                               |                                                                                                    |
|                                                                                                 | <ul> <li>Allow users to override blocked of</li> </ul>                         | ategories                                                          |                                                                                                    |

Gambar 3.21. Konfigurasi Profil Web Filter dengan Peringatan Lisensi

#### G Verifikasi Fungsionalitas Sistem dan Kebijakan

Sebagai tahap final dari studi kasus, serangkaian pengujian akhir dilakukan untuk memverifikasi bahwa keseluruhan konfigurasi sistem, mulai dari konektivitas dasar hingga penerapan kebijakan, berfungsi sesuai dengan yang diharapkan.

• Verifikasi Konektivitas End-to-End: Pengujian konektivitas dasar dilakukan menggunakan utilitas ping dari PC client di SITE subnet Office menuju server dan client di HO. Seperti yang ditunjukkan pada Gambar 3.24 dimana PC pada SITE berhasil melakukan koneksi terhadap server dan pada Gambar 3.25, mencapai client BOD di HO. Hal ini membuktikan bahwa

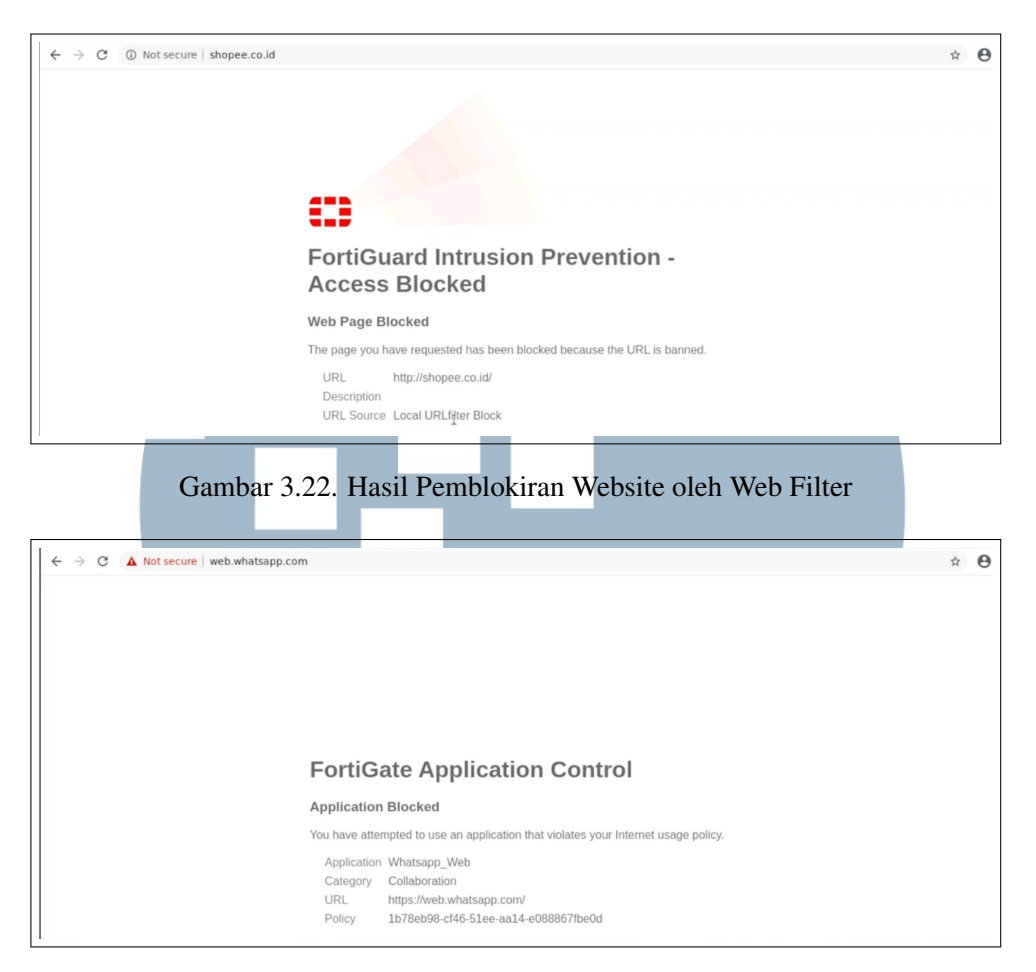

Gambar 3.23. Pemblokiran Web-Application oleh Application Control

konektivitas melalui tunnel IPsec telah berjalan lancar untuk berbagai segmen jaringan.

- Verifikasi Kontrol Bandwidth: Pengujian fungsionalitas Traffic Shaping dilakukan dengan menerapkan kebijakan pembatasan bandwidth sebesar 5 Mbps untuk BOD di SITE, disesuaikan dengan keterbatasan bandwidth yang tersedia untuk lingkungan lab. Hasil pengujian kecepatan internet, seperti yang ditunjukkan pada Gambar 3.26, mengkonfirmasi bahwa kecepatan unduh dan unggah berhasil dibatasi mendekati angka 5 Mbps, membuktikan kebijakan shaping berjalan efektif.
- Verifikasi Traffic pada Log: Untuk memastikan traffic diproses oleh kebijakan yang benar, pemantauan dilakukan pada Forward Traffic Log di FortiGate. Gambar 3.27 menunjukkan sesi-sesi traffic yang aktif, lengkap dengan informasi sumber, tujuan, dan yang terpenting, ID Kebijakan (Policy

ID) yang menanganinya. Ini memvalidasi bahwa firewall policy yang telah dibuat benar-benar diterapkan pada traffic yang relevan.

Dengan selesainya semua tahap pengujian dan verifikasi ini, implementasi keamanan jaringan dasar untuk menghubungkan kantor cabang dinyatakan berhasil dan berfungsi sesuai dengan rancangan.

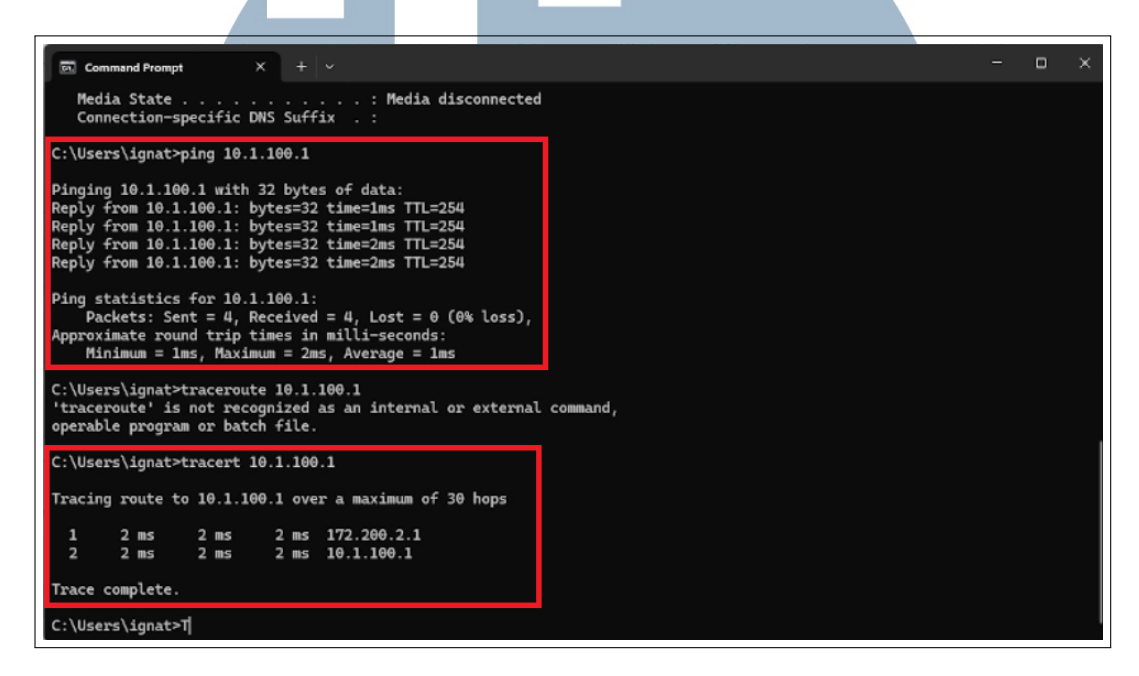

Gambar 3.24. Hasil Uji Konektivitas Ping dari SITE ke Server di DMZ HO

#### 3.4 Kendala dan Solusi yang Ditemukan

#### 3.4.1 Kendala yang Ditemukan

Berdasarkan kegiatan kerja magang pada PT. Exeed Indo Jaya, terdapat beberapa kendala yang ditemukan selama bekerja maupun saat pekerjaan studi kasus (lab). Untuk kendala yang ditemukan selama kerja magang adalah sebagai berikut:

- 1. Kurangnya pemahanan mendalam mengenai industri network security, pengetahuan jaringan, dan dasar networking.
- Banyak dokumen laporan yang hanya tersimpan di penyimpanan pribadi masing-masing karyawan dan tidak tersimpan di repositori terpusat seperti Google Drive perusahaan. Hal ini berpotensi tinggi akan terjadinya

27

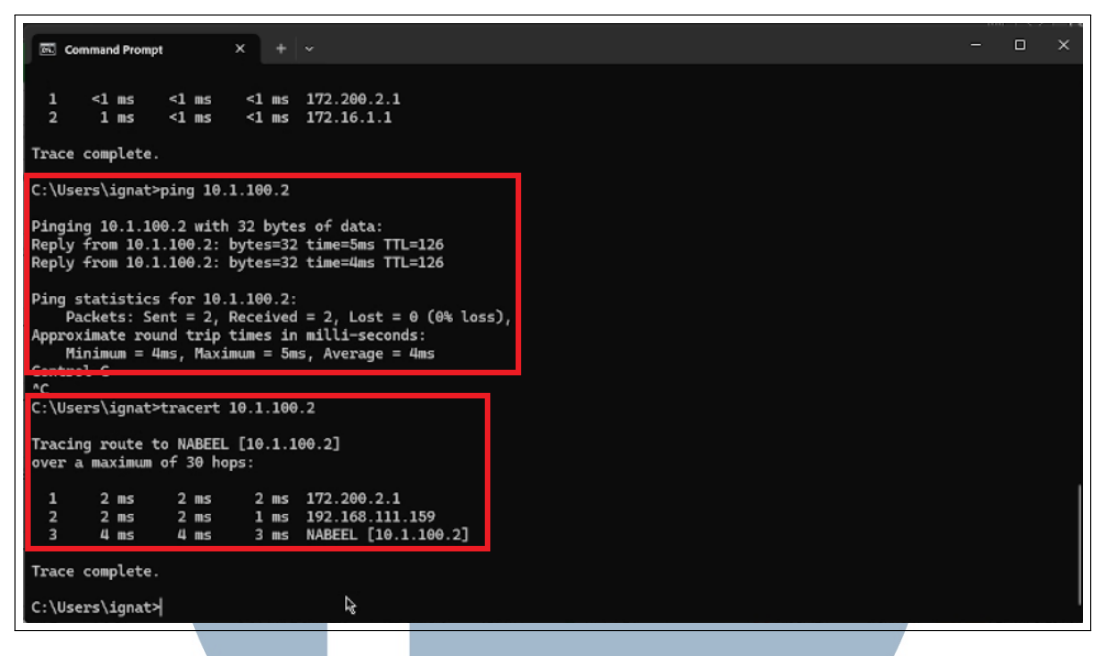

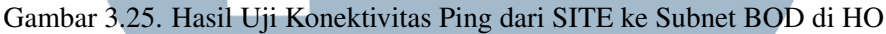

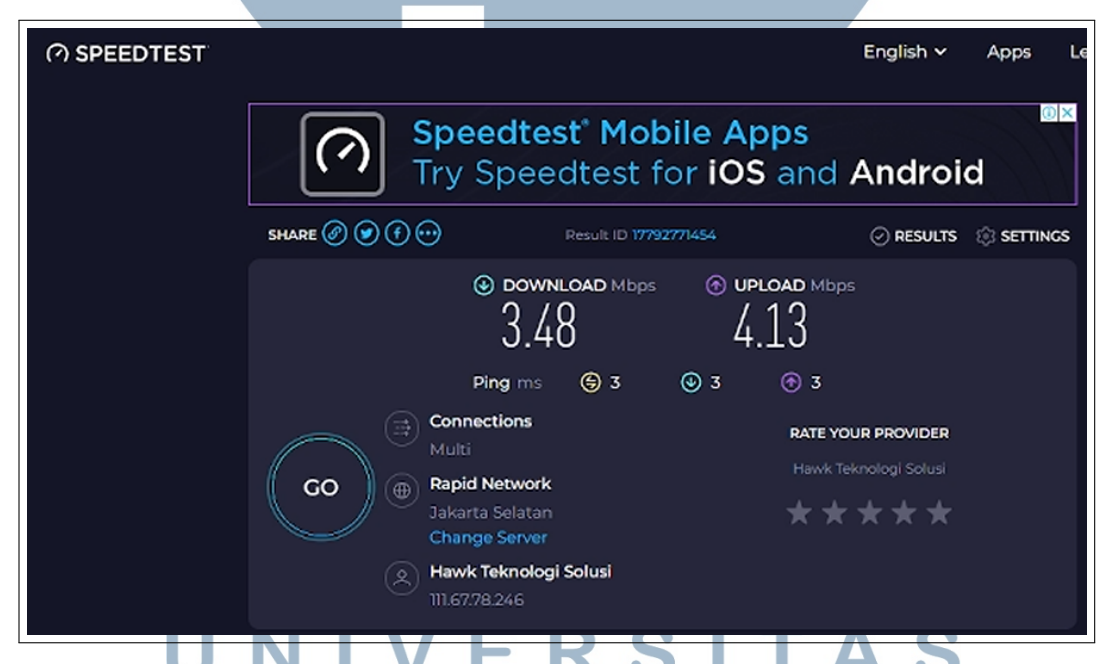

Gambar 3.26. Hasil Uji Kecepatan dengan Traffic Shaping 5 Mbps

dokumentasi penting hilang dan menghambat proses pencarian referensi dan standardisasi format laporan.

3. Keterbatasan dokumentasi teknis internal yang komprehensif menjadi tantangan dalam proses adaptasi karyawan baru. Hal ini menyebabkan ketergantungan yang tinggi pada pembekalan secara lisan dari staf senior,

28 Implementasi dan konfigurasi..., Ignatius Steven, Universitas Multimedia Nusantara

| Network                  |                     |   |             |        |                       |                  |                                            | - станову - Шою |
|--------------------------|---------------------|---|-------------|--------|-----------------------|------------------|--------------------------------------------|-----------------|
| Policy & Objects         | Date/Time           | ø | Source      | Device | Destination           | Application Name | Result                                     | Policy ID       |
| Security Profiles        | 2025/05/29 20:31:43 |   | 172.200.2.2 |        | 10.1.100.2            | udp/137          | Accept (1.58 kB / 1.58 kB)                 | BOD to VPN (3)  |
| l VPN                    | 2025/05/29 20:30:00 |   | 10.1.100.2  |        | 35 172.200.2.2        | PING             | <ul> <li>Accept (276 B / 276 B)</li> </ul> | VPN_to_BOD (5)  |
|                          | 2025/05/29 20:29:09 |   | 172.200.2.2 |        | 172.16.1.1            | udp 37           | Accept (468 B / 0 B)                       | BOD_to_VPN (3)  |
| WIFI & Switch Controller | 2025/05/29 20:28:52 |   | 10.1.100.2  |        | <b>I72.200.2.2</b>    | PING             | ✓ Accept                                   | VPN_to_BOD (5)  |
| System (1)               | 2025/05/29 20:28:52 |   | 10.1.100.2  |        | 35 172.200.2.2        | PING             | ✓ Accept                                   | VPN_to_BOD (5)  |
| Security Fabric 0        | 2025/05/29 20:28:52 |   | 10.1.100.2  |        | IT2.200.2.2           | PING             | ✓ Accept                                   | VPN_to_BOD (5)  |
| Log & Report v           | 2025/05/29 20:28:39 |   | 172.200.2.2 |        | <b>IF 172.200.1.1</b> | udp/137          | Accept (468 B / 0 B)                       | BOD_to_VPN (3)  |
| Local Traffic            | 2025/05/29 20:28:20 |   | 172.200.2.2 |        | 10.1.100.2            | PING             | <ul> <li>Accept (672 B / 396 B)</li> </ul> | BOD_to_VPN (3)  |
| Solffer Traffic          | 2025/05/29 20:28:20 |   | 172.200.2.2 |        | 10.1.100.2            | icmp/0/8         | ✓ Accept (ip-conn)                         | BOD_to_VPN (3)  |
| System Events            | 2025/05/29 20:27:36 |   | 172.200.2.2 |        | 10.1.100.1            | udp/137          | Accept (468 B / 0 B)                       | BOD_to_VPN (3)  |
| Security Events          | 2025/05/29 20:27:17 |   | 172.200.2.2 |        | 172.16.1.1            | PING             | Accept (276 B / 276 B)                     | BOD_to_VPN (3)  |
| Reports                  | 2025/05/29 20:26:48 |   | 172.200.2.2 |        | III 172.200.1.1       | PING             | Accept (276 B / 276 B)                     | BOD_to_VPN (3)  |
| Log Settings             | 2025/05/29 20:26:11 |   | 172.200.2.2 |        | 172.16.1.1            | PING             | ✓ Accept                                   | BOD_to_VPN (3)  |
|                          | 2025/05/29 20:26:11 |   | 172.200.2.2 |        | 172.16.1.1            | PING             | ✓ Accept                                   | BOD_to_VPN (3)  |
|                          | 2025/05/29 20:26:11 |   | 172.200.2.2 |        | 172.16.1.1            | PING             | ✓ Accept                                   | BOD_to_VPN (3)  |
|                          | 2025/05/29 20:25:45 |   | 172.200.2.2 |        | 10.1.100.1            | PING             | Accept (516 B / 516 B)                     | BOD_to_VPN (3)  |
|                          | 2025/05/29 20:25:45 |   | 172.200.2.2 |        | 10.1.100.1            | icmp/0/8         | Accept (ip-conn)                           | BOD_to_VPN (3)  |
|                          | 2025/05/29 20:25:40 |   | 172.200.2.2 |        | UE 172.200.1.1        | PING             | ✓ Accept                                   | BOD_to_VPN (3)  |
|                          | 2025/05/29 20:25:40 |   | 172.200.2.2 |        | <b>I72.200.1.1</b>    | PING             | ✓ Accept                                   | BOD to VPN (3)  |
|                          | 2025/05/29 20:25:40 |   | 172 200 2 2 |        | SE 172 200 1 1        | PING             | Accent                                     | BOD to VPN (3)  |

Gambar 3.27. Pemantauan Sesi Aktif pada Forward Traffic Log

sehingga berpotensi menyita waktu produktif staf senior dalam penyelesaian tugas utama.

- 4. Perangkat FortiGate yang digunakan di lingkungan lab memiliki lisensi layanan FortiGuard (seperti Antivirus, Web Filter, dan IPS) yang telah expired. Hal ini menyebabkan fitur-fitur tersebut tidak dapat digunakan dalam studi kasus(lab).
- 5. Ketersediaan bandwidth internet yang terbatas pada 2 Mbps untuk lingkungan lab menjadi tantangan dalam menunjukkan dampak dari kebijakan traffic shaping secara representatif. Keterbatasan ini membuat perbedaan antara berbagai tingkatan kebijakan (misalnya, antara 1 Mbps dan 1.5 Mbps) sulit untuk diukur dan divalidasi secara akurat.

## 3.4.2 Solusi yang Ditemukan ERSITA

Berdasarkan kendala yang telah ditemukan selama kegiatan kerja magang, terdapat beberapa solusi yang telah dilakukan untuk mengatasi kendala yang ada, yaitu:

1. Untuk mengatasi keterbatasan dalam pengetahuan seputar network security dan networking, melakukan pembuatan makalah mengenai perbedaan firewall dan Next-Generation Firewall beserta dengan penjelasan fitur dan coverage fungsi.

- 2. Melakukan pembelajaran mandiri dan diskusi mengenai ilmu teknis dan juga ikut serta membuat dokumentasi yang lengkap dan komprehensif untuk pembekalan karyawan baru.
- 3. Melakukan pengusulan untuk pengumpulan dokumen dalam google drive, mengusulkan pembuatan template laporan yang akan disampaikan kepada client dan ikut serta membagikan ilmu untuk pelaporan yang baik terhadap tim.
- 4. Keterbatasan lisensi untuk fitur keamanan NGFW diatasi dengan menggunakan bukti fungsionalitas dan hasil pengujiannya merujuk pada contoh representatif dari dokumentasi teknis eksternal dengan sitasi yang sesuai.
- 5. Melakukan adaptasi untuk membatasi traffic shaping sehingga perbedaan bandwidth yang diuji dapat terlihat walaupun tidak signifikan.

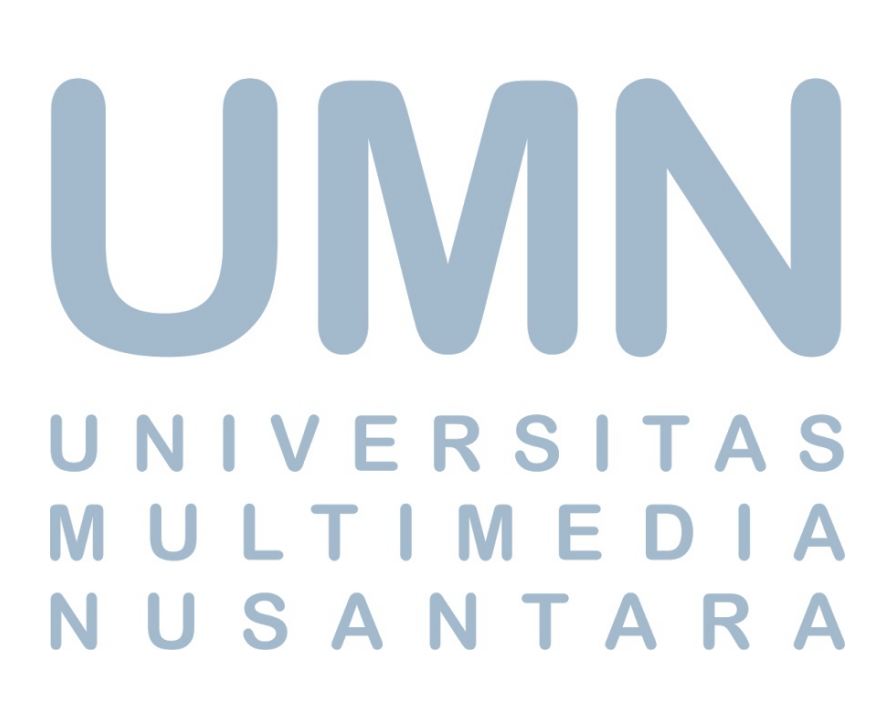